**MQP Electronics Ltd** 

**Power Delivery Tester** 

## **USB-PDT**

**Guide to Performing PD Compliance Tests** 

25 April 2018

| 1 | Int  | oduction4                                             |  |  |  |  |  |
|---|------|-------------------------------------------------------|--|--|--|--|--|
| 2 | Co   | nnecting up5                                          |  |  |  |  |  |
| 3 | Ins  | stalling Software5                                    |  |  |  |  |  |
| 4 | Sta  | rting up6                                             |  |  |  |  |  |
| 5 | Tes  | sting Cable Markers                                   |  |  |  |  |  |
|   | 5.1  | Vendor Information File (VIF)                         |  |  |  |  |  |
|   | 5.2  | General Information Tab9                              |  |  |  |  |  |
|   | 5.3  | Discover ID Tab                                       |  |  |  |  |  |
|   | 5.4  | SVID Tab                                              |  |  |  |  |  |
|   | 5.5  | Test Parameter Tab12                                  |  |  |  |  |  |
|   | 5.6  | Cable Test Selector Tab13                             |  |  |  |  |  |
|   | 5.7  | Running the tests                                     |  |  |  |  |  |
|   | 5.8  | HTML Report                                           |  |  |  |  |  |
|   | 5.9  | Analyser Capture Report18                             |  |  |  |  |  |
|   | 5.10 | Viewing Scope Captures20                              |  |  |  |  |  |
|   | 5.11 | Saving the Results Files To Disk23                    |  |  |  |  |  |
|   | 5.12 | Providing Vendor with Results Files24                 |  |  |  |  |  |
|   | 5.13 | Exporting All Results Files25                         |  |  |  |  |  |
|   | 5.14 | Selecting a Previously Loaded Vendor Information File |  |  |  |  |  |
| 6 | Tes  | sting PD Devices                                      |  |  |  |  |  |
|   | 6.1  | Vendor Information File                               |  |  |  |  |  |
|   | 6.2  | General Information Tab29                             |  |  |  |  |  |
|   | 6.3  | General Information (continued) Tab30                 |  |  |  |  |  |
|   | 6.4  | Source Capabilities Tab31                             |  |  |  |  |  |
|   | 6.5  | Sink Capabilities Tab                                 |  |  |  |  |  |
|   | 6.6  | Discover ID (SOP) Tab                                 |  |  |  |  |  |
|   | 6.7  | SVID Tab                                              |  |  |  |  |  |
|   | 6.8  | Test Parameter Tab35                                  |  |  |  |  |  |
|   | 6.9  | Test Selector Tab                                     |  |  |  |  |  |
|   | 6.10 | Test Progress                                         |  |  |  |  |  |
|   | 6.11 | Protocol Test Progress                                |  |  |  |  |  |
|   | 6.12 | Power Test Progress40                                 |  |  |  |  |  |
|   | 6.13 | HTML Report File42                                    |  |  |  |  |  |
|   | 6.14 | Capture File                                          |  |  |  |  |  |

|   | 6.15 | Eye Diagram                          | .46  |
|---|------|--------------------------------------|------|
|   | 6.16 | Hard Reset Scope Capture             | .48  |
|   | 6.17 | Capture File Error Indications       | .49  |
|   | 6.18 | Power Supply Test Capture Details    | . 50 |
|   | 6.19 | VBUS Scope Capture - Hard Reset      | .51  |
|   | 6.20 | VBUS Scope Capture - Power Role Swap | . 52 |
| 7 | Upd  | ating PDT Firmware                   | . 53 |
| 8 | PDT  | Calibration Jig User Instructions    | . 54 |
|   | 8.1  | Calibration Board                    | . 54 |
|   | 1.1  | Contents of Calibration Kit          | . 54 |
|   | 8.2  | Connection diagram                   | . 55 |
|   | 8.3  | Calibrating Test Cable               | . 57 |

### 1 Introduction

This is a brief introduction to the USB-PDT, specifically for running Cable E-Marker and PD Device Compliance Tests.

The USB-PDT is a Power Delivery Compliance tester.

Using the PDT-BT2-CON1 plug-in, it is capable of performing the Power Delivery Compliance Tests.

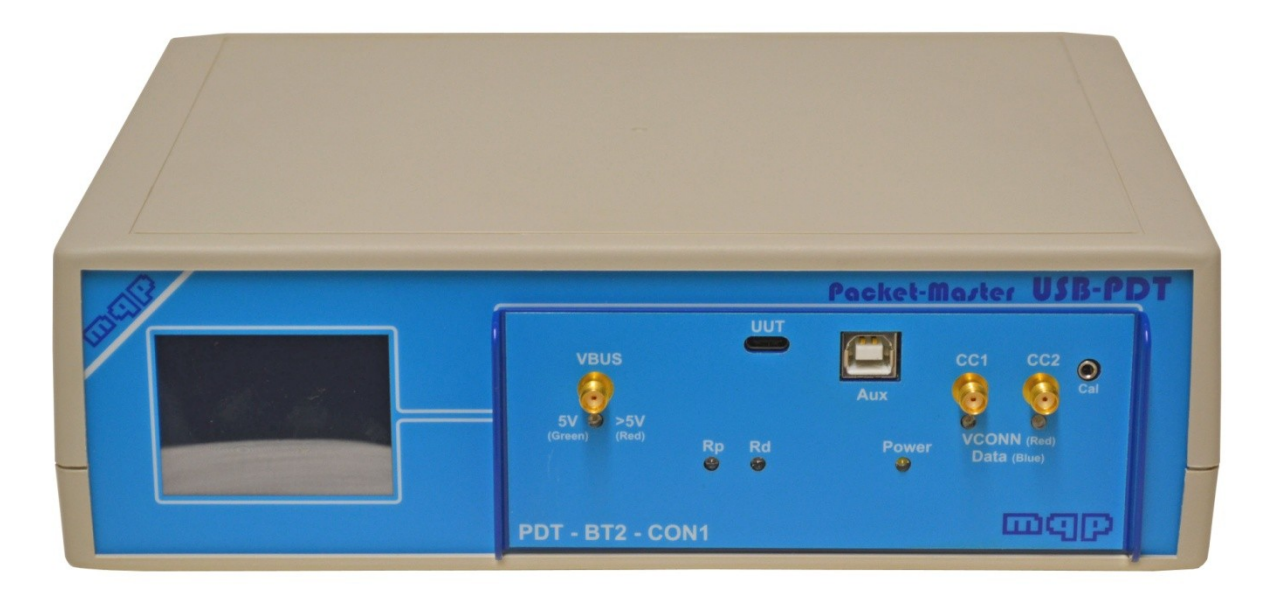

Notes: Currently the touch screen display is not a critical part of operation, but is reserved for future development.

Important: The SMA connectors provide a convenient place to access VBUS, CC1 and CC2. These are all directly connected to the signals in question, and the intention is that a high impedance oscilloscope be connected, if required. On no account should a 50 Ohm input be connected, as it is likely that damgage would result.

### 2 **Connecting up**

The USB-PDT is powered by a 24V power adapter connected to the back of the USB-PDA by a 4-pin DIN connector. Ensure that the flat on the plug is facing away from the fan before trying to insert the plug. Damage could result from trying to force the plug in the wrong way round. Also do not attempt to force the plug into the 'Feature' connector.

The USB cable provided should be connected between the back of the USB-PDT (Host 1) and its host computer which should be running Windows.

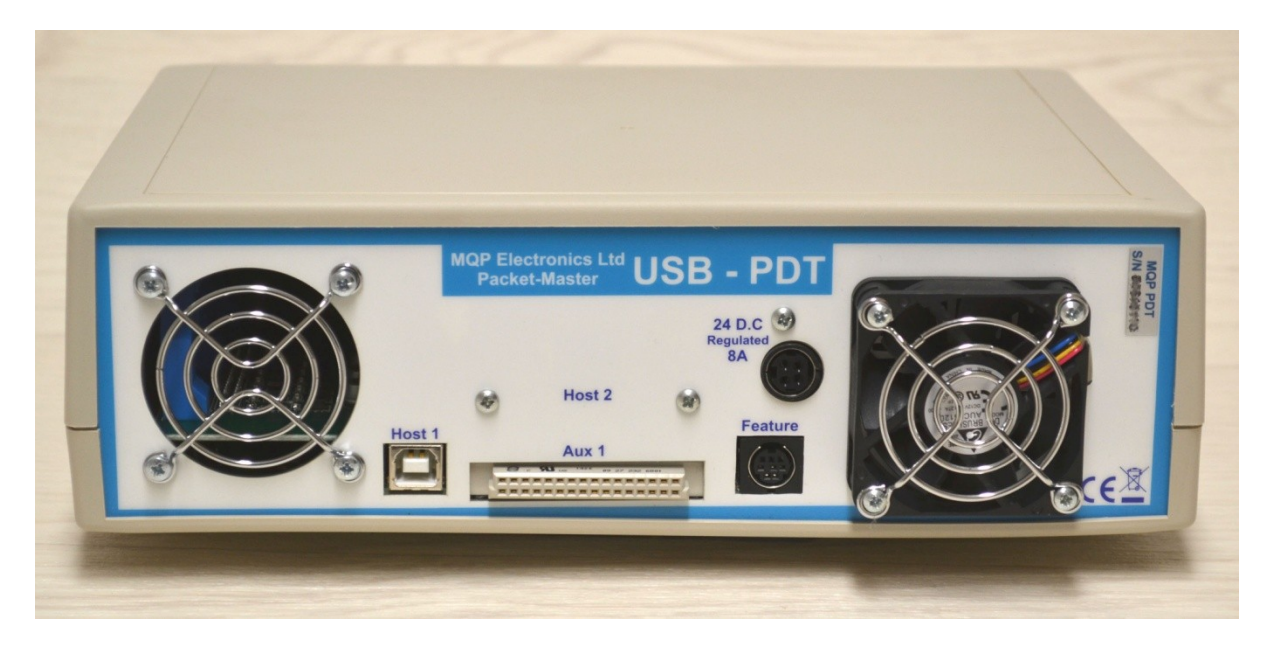

The connectors 'Aux 1' and 'Feature' and (not-fitted) 'Host 2' are reserved for future development.

#### 3 Installing Software

The software (GraphicUSB) is supplied on a CD, though the latest version is also available on our website www.mqp.com .

The file to run (if it doesn't happen automatically) is GraphicUSB\_setup.exe .

This will also install the USB drivers for the unit.

See <u>6.8</u> for information on specifying resistance of calibrated cable.

### 4 Starting up

After plugging in the cables to the back of the USB-PDT, run the GraphicUSB software.

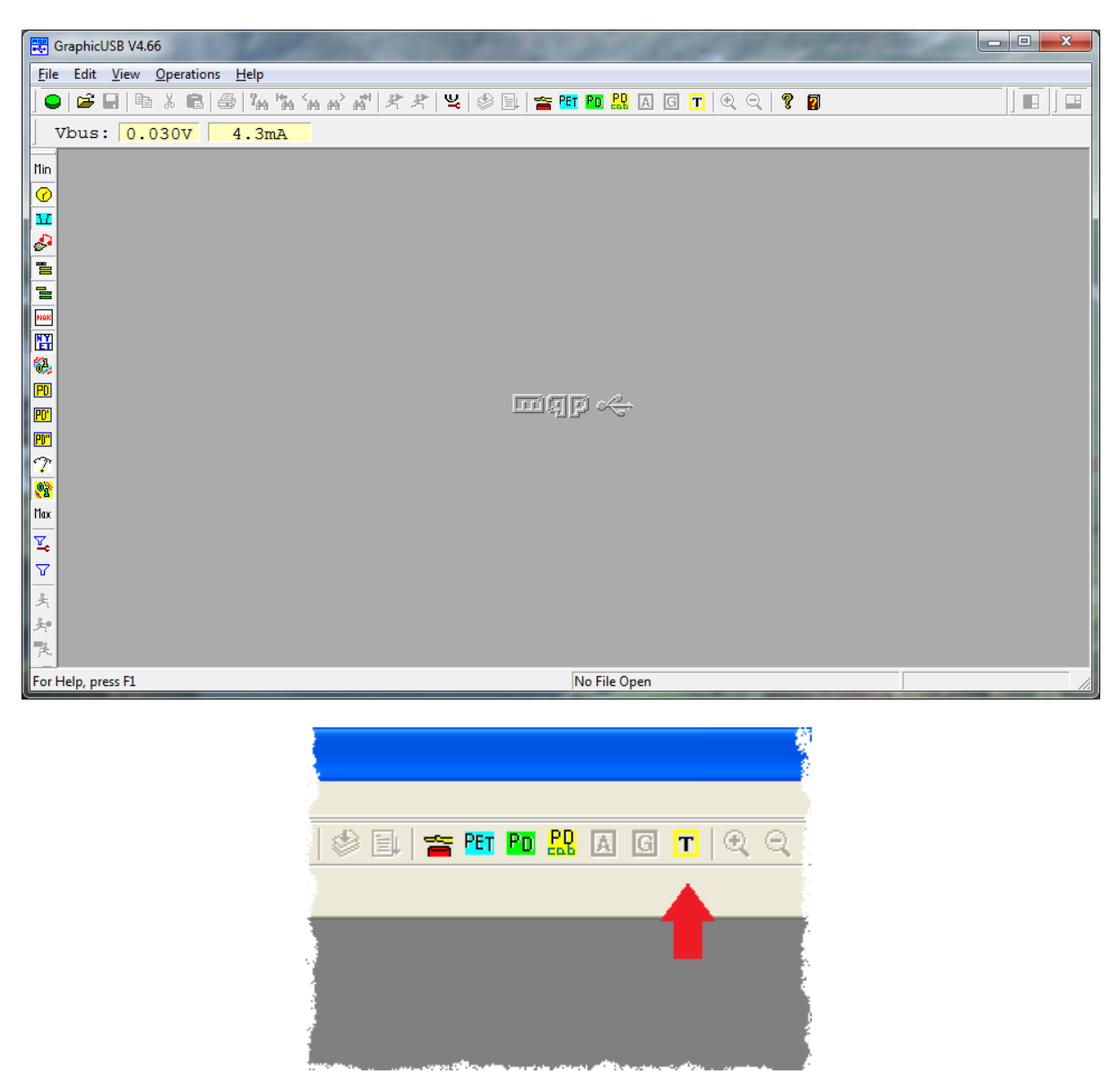

When the Tester is ready, the Tester icon on the toolbar will be lit, and the white LED on the Tester plug-in will also light.

Check that the unit (and its plug-in) has been recognised, by clicking Help...About GraphicUSB... and check that the unit shows up there and its plug-in is recognised.

## 5 Testing Cable Markers

Connect one end of the Type-C Cable Under Test to the Type-C connector on the Tester plug-in. Leave the other end free. (After the test is complete, it is required that the complete test suite be run with the other end of the Cable Under Test connected.)

If the cable under test is actually a demonstration board, it must be connected to the Tester exactly as though it were a cable. This means:

- The cable used to connect the demo board must be a non-standard cable which conveys VCONN from the Tester to the demo board. (Normally VCONN is not propagated along a Type-C cable!)
- The demo board must be able to recognise, and correctly respond to VCONN being switched on and off. If this is not the case then exitting each test will not occur correctly, and the cable will fail the test.

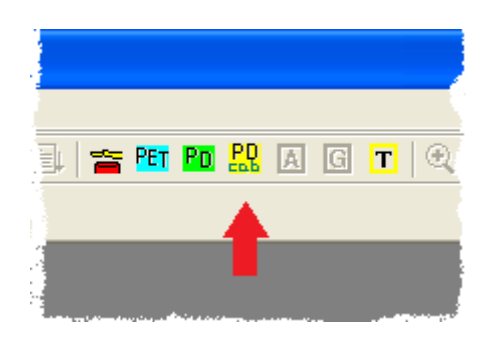

Open the Cable Test Dialog by clicking on the yellow PD Cab icon, or by selecting Menu... Operations... PD... PD Cable Compliance...

| PD Cable Compliance Tes                        | ts using USB-PDT                                                                                                    |                                                                                   | X                                                            |
|------------------------------------------------|----------------------------------------------------------------------------------------------------|-----------------------------------------------------------------------------------|--------------------------------------------------------------|
| Status<br>Capturing                            | Cable General Cable ID (SOP) Cable SVII<br>Path to Vendor Information File<br>C:\PdtData\PdVendorInfoFiles\Acme_Cable | Ds Modes (SOP)   Test Parameters   Cable Test :<br>es.bd<br>Save Vendor Info File | Selector                                                     |
| Rp<br>Rd<br>CC1<br>CC2<br>VBUS<br>VCONN        | i (e.g. from Memory Stick)<br>Save and Close all Open<br>PD Compliance Results Files<br>Vendor                        | Save Current Vendor Compliance Results<br>(e.g. to Memory Stick)                  | Save All Compliance Result Folders<br>(e.g. to Memory Stick) |
| Active<br>Connected<br>Activity                | Acme Cables Type Ti Cable Ti                                                                                          | ACB123<br>D<br>0990000                                                            | 0.4<br>View Vendor Text File<br>Extract Info From Cable UUT  |
|                                                | Vendor File Status:                                                                                                   | SOP 🔽 SOP' 🗌 SOP                                                                  |                                                              |
| Diagnostic<br>Plug-in<br>VBUS Gen<br>Curr Sink |                                                                                                    |                                                                                   | -                                                            |
|                                                | Run Stop                                                                                                    | Fest: -not running-                                                               | Timeout<br>- Exit                                            |

## 5.1 Vendor Information File (VIF)

When running compliance tests at a workshop, the vendor is expected to have provided a text file defining the characteristics of the product to be tested. This file can be produced by a USB-IF application or can equally well be generated by the GraphicUSB application. The GraphicUSB application can also be used to make a correction to the VIF. This should only be done with reference to the rules in effect at the workshop in progress. It will probably always be necessary to one particular modification; the TID, which is not usually known by the vendor when they run the VIF generator application. It is important that this is corrected before running the tests, so that the report can contain the TID reference.

For now we assumed that the vendor has supplied the file on a memory stick.

| GraphicUSB V4.66                                                                                                    |                                                                                                    |  |  |  |  |  |  |
|----------------------------------------------------------------------------------------------------|----------------------------------------------------------------------------------------------------|--|--|--|--|--|--|
| File     Ed       PD Cable Compliance Tests using USB-PDT       Vbu       Cable General       Cable ID (SOP)       Cable SVIDs Modes (SOP)       Test Parameters       Cable Test Selector |                                                                                                    |  |  |  |  |  |  |
| Min<br>Status                                                                                                    | Path to Vendor Information File                                                                                                    |  |  |  |  |  |  |
| Capturing                                                                                                    | Import Vendor Info File<br>(e.g. from Memory Stick) Save Vendor Info File Select Existing Vendor Info File                                               |  |  |  |  |  |  |
| Rd<br>CC1<br>CC2                                                                                                    | Select Vendor Info File To Copy                                                                                                    |  |  |  |  |  |  |
| VBUS<br>VCONN<br>Active                                                                                                    | Vendor<br>Unknow<br>Name<br>Date modified<br>Type<br>Size                                                                                                |  |  |  |  |  |  |
| Connected<br>Connected<br>Activity                                                                                                    | Type     Acme_Cables.txt     02/12/2015 11:19     Text Document     2 KB       Cable     Acme_Power.txt     02/12/2015 11:21     Text Document     76 KB |  |  |  |  |  |  |
| <b>11</b><br><b>1</b>                                                                                                    | Vendor F                                                                                                    |  |  |  |  |  |  |
| Mox Diagnostic                                                                                                    | File name:     Acme_Cables td       Files of type:     Text Files (*td)                                                                                  |  |  |  |  |  |  |
| ➡     Plug-in       ➡     VBUS Gen       ➡     Curr Sink                                                                                                    | Open as read-only                                                                                                    |  |  |  |  |  |  |
| <u></u> え<br><i>発</i>                                                                                                    | Timeout     Timeout       Run     Stop                                                                                                    |  |  |  |  |  |  |
| For Help, press F1                                                                                                    | No File Open                                                                                                    |  |  |  |  |  |  |

Click on the 'Import Vendor Info File (e.g. from Memory Stick)' button.

Use the File Dialog to locate the VIF, and click on 'Open'. The file will be copied to a location used by the GraphicUSB app ([data files]\PdVendorInfoFiles\), and read in.

## 5.2 General Information Tab

The contents of the file will be validated, and the result shown in the bottom window. This report will describe any problem with the file, to enable easy correction. 'Path to Vendor Information File' will show the internal location allocated by the version of Windows in use.

| PD Cable Compliance Tes                        | sts using USB-PDT                                                                                               |                                                                  | X                                                            |
|------------------------------------------------|----------------------------------------------------------------------------------------------------|------------------------------------------------------------------|--------------------------------------------------------------|
| Status                                         | Cable General Cable ID (SOP) Cable S<br>Path to Vendor Information File<br>C:\PdtData\PdVendorInfoFiles\Acme_Ca | VIDs Modes (SOP')   Test Parameters   Cable Test                 | Selector                                                     |
| Capturing<br>Rp                                | Import Vendor Info File<br>(e.g. from Memory Stick)                                                             | Save Vendor Info File                                            | Select Existing Vendor Info File                             |
| CC1<br>CC2                                     | Save and Close all Open<br>PD Compliance Results Files                                                          | Save Current Vendor Compliance Results<br>(e.g. to Memory Stick) | Save All Compliance Result Folders<br>(e.g. to Memory Stick) |
| VBUS<br>VCONN<br>Active                        | Vendor<br>Acme Cables                                                                                           | Product<br>ACB123                                                | Version Info                                                 |
| Connected<br>Activity                          | Type<br>Cable                                                                                                   | TID<br>10990000                                                  | View Vendor Text File                                        |
|                                                | Vandas Ela Cistura                                                                                              |                                                                  | Create NotesText File                                        |
|                                                | File Validated                                                                                                  | j sop i sop. j sop                                               | SOP_DEBUG                                                    |
| Diagnostic<br>Plug-in<br>VBUS Gen<br>Curr Sink |                                                                                                    |                                                                  | Ŧ                                                            |
|                                                | Run Stop                                                                                                    | Test: -not running-                                              | Timeout<br>. Exit                                            |

After correcting the TID, use the 'Save Vendor Info File' button, maintaining the suggested file name and location.

At this point, during a Workshop, it is recommended that you also use the 'Create Notes Text File' button. This creates a pre-initialised text document for making any observations about the testing. The file appears in the main window below this dialog. On saving, maintain the suggested file name and location.

The boxes under the buttons show the general characteristics of the vendor information file:

- Vendor Name
- Product Name
- TID
- UUT type (must be 'Cable' in this case)
- SOP\* types which will be responded to with GoodCRC messages

### 5.3 Discover ID Tab

| PD Cable Compliance Tests using USB-PDT                                                                                                    |  |
|----------------------------------------------------------------------------------------------------|--|
| Status       Cable General Cable ID (SOP)       Cable SVIDs Modes (SOP)       Test Parameters       Cable Test Selector         VDM Header       ID Header       Data As Host       Data As Dev       Product Type       Modal Operat       USB VID         Status       VDM Ver       Data As Host       Data As Dev       Product Type       Modal Operat       USB VID         NO< |  |
| Diagnostic       Plug-in       VBUS Gen       Curr Sink       Run       Stop         Test: -not running-         Timeout         Exit                                                                                                    |  |

The parameters associated with:

- The VDM Header
- The ID Header, and
- The Cable VDO

can be viewed in the second tab, 'Cable ID'.

The third tab, 'Cable SVIDs, Modes' shows the SVID and Mode information provided by the vendor.

### 5.4 SVID Tab

| PD Cable Compliance Test                                | ts using USB-PDT                                                                                                    | x                                                   |
|---------------------------------------------------------|----------------------------------------------------------------------------------------------------|-----------------------------------------------------|
| Status<br>Capturing<br>Rp<br>Rd<br>CC1                  | Cable General       Cable ID (SOP')       Cable SVIDs Modes (SOP')       Test Parameters       Cable Test Selector         Lowest number of<br>SVIDs ever returned<br>in Get SVIDs ACK       Highest Number of<br>SVIDs ever returned<br>in Get SVIDs ACK       Highest Number of<br>SVIDs ever returned<br>in Get SVIDs ACK         SVID List Fixed<br>and In Order       Image: SVID to view       SVID Value (h)       Lowest Number of<br>Modes ever returned         No. of SVIDs<br>defined       SVID to view       SVID Value (h)       Lowest Modes ACK                                                                                                    | Delete                                              |
| CC2<br>VBUS<br>VCONN<br>Active<br>Connected<br>Activity | .     SVID1     +     Mode List Fixed     In det Mode Volt 1 art Mode Volt 1 art Mode Vol | sert Before<br>Add<br>Delete<br>Isert Before<br>Add |
| Diagnostic<br>■ Plug-in<br>■ VBUS Gen<br>■ Curr Sink    |                                                                                                    | *                                                   |
|                                                         | Test: -not running-     Timeout       Run     Stop     -                                                                                                    | Exit                                                |

Note that these controls may be used to modify the vendor information file, see section on modifying vendor information.

### 5.5 Test Parameter Tab

| PD Cable Compliance Tests using USB-PDT                                                                                                    |                   |      |       |                  |            |         |                  |         |       |
|----------------------------------------------------------------------------------------------------|-------------------|------|-------|------------------|------------|---------|------------------|---------|-------|
| Cable General   Cable ID (SOP')   Cable SVIDs Modes (SOP') Test Parameters   Cable Test Selector                                                                                                    |                   |      |       |                  |            |         |                  |         |       |
| Tx Nominal Settings                                                                                                    |                   |      |       |                  | Tx Group 2 |         |                  |         |       |
| Status                                                                                                    | High Level nom.   | 1100 | mV    | High Level nom.  | 1200       | mV      | High Level nom.  | 790     | mV    |
| Capturing                                                                                                    | Low Level nom.    | 25   | mV    | Low Level nom.   | 0          | mV      | Low Level nom.   | -250    | mV    |
| Rd                                                                                                    | Bit Rate          | 300  | Kb/s  | Bit Rate         | 270        | Kb/s    | Bit Rate         | 330     | Kb/s  |
| CC1                                                                                                    | Noise period      | 608  | ns    | Noise period     | 608        | ns      | Noise period     | 608     | ns    |
| VBUS                                                                                                    | Noise amplitude   | 0    | mVp/p | Noise amplitude  | 100        | mVp/p   | Noise amplitude  | 100     | mVp/p |
| VCONN<br>Active                                                                                                    | Rise-/Falltime    | 735  | ns    | Rise-/Falltime   | 735        | ns      | Rise-/Falltime   | 735     | ns    |
| Connected                                                                                                    | Offset period     |      | us    | Offset period    |            | us      | Offset period    |         | us    |
| Activity                                                                                                    | Offset amplitude  |      | mVp/p | Offset amplitude |            | mVp/p   | Offset amplitude |         | mVp/p |
| Grp 1         Grp 2         Set Nominal         Set Default         Orig         Set Nominal         Set Default         Orig         Set Default         Orig         Set Default         Set Default         Orig         Set Default         Set Default <t< td=""><td>Orig Set</td><td>Nominal</td></t<> |                   |      |       |                  | Orig Set   | Nominal |                  |         |       |
|                                                                                                    | Capture Tester Ey | ye   |       | Capture Tester E | ye         |         | Capture Tester E | ye      |       |
| Diagnostic<br>Plug-in<br>VBUS Gen<br>Curr Sink                                                                                                    |                   |      |       |                  |            |         |                  |         |       |
|                                                                                                    | Run               | Stop | Tes   | t: -not running- |            |         |                  | Timeout | Exit  |

The fourth tab is for the 'Test Parameters'.

The Tx parameters define the waveform sent by the Tester transmitter:

- under normal conditions
- while sending BIST messages during PHY-TX-INT-REJ Group 1 noise testing
- while sending BIST messages during PHY-TX-INT-REJ Group 2 noise testing

The Capture Tester Eye buttons allow the generated waveform to be displayed. This is useful as a double check on calibration. Before clicking on this button, ensure that nothing is connected to the plug-in panel.

The parameters relating to group 1 and 2 noise default to the Compliance Plan values, but may be altered during development to alter the stress on the receiver.

### 5.6 Cable Test Selector Tab

| PD Cable Compliance Tes                                                               | ts using USB-PDT                                                                                                    |                                                                                                    | ×                 |
|---------------------------------------------------------------------------------------|----------------------------------------------------------------------------------------------------|----------------------------------------------------------------------------------------------------|-------------------|
|                                                                                       | Cable General Cable ID (SOP) Cable                                                                                      | SVIDs Modes (SOP') Test Parameters Cable Test Selector                                                                       |                   |
| Status<br>Capturing<br>Rp<br>Rd<br>CC1<br>CC2<br>VBUS<br>VCONN<br>Active<br>Connected | SOP' Tests<br>✓ CAB-PHY-TX-EYE (+BIT)<br>✓ CAB-PHY-RX-INT-REJ<br>✓ CAB-PHY-RX-BUSIDL<br>✓ CAB-PHY-TERM<br>✓ CAB-PHY-MSG | SOP" Tests<br>CAB-DP-PHY-TX-EYE (+BIT)<br>CAB-DP-PHY-RX-INT-REJ<br>CAB-DP-PHY-RX-BUSIDL<br>CAB-DP-PHY-TERM<br>CAB-DP-PHY-MSG |                   |
| Diagnostic<br>Plug-in<br>VBUS Gen<br>Curr Sink                                        | Set All Clear All Run Stop                                                                                              | Test: -not running-                                                                                                    | Timeout<br>- Exit |

The last tab shows the selected tests (set on reading in the vendor file). Typically the SOP' tests will all be selected, and none of the SOP'' tests.

This actually depends on the setting of the 'SOP'' Controller Present' bit in the vendor file. To avoid running the SOP'' tests in this case, simply disable that bit (second tab), and resave the vendor info file, before re-running the test.

Any test may be enabled or disabled, in the dialog above. This may be useful if a certain test fails to complete for some reason.

# 5.7 **Running the tests**

| PD Cable Compliance Tests using USB-PDT                                                           |                                                                                                    |                                                                                                    |    |  |  |  |
|---------------------------------------------------------------------------------------------------|----------------------------------------------------------------------------------------------------|----------------------------------------------------------------------------------------------------|----|--|--|--|
| Cable General   Cable ID (SOP')   Cable SVIDs Modes (SOP')   Test Parameters Cable Test Selector  |                                                                                                    |                                                                                                    |    |  |  |  |
| Status<br>Capturing<br>Rp<br>Rd<br>CC1<br>CC2<br>VBUS<br>VCDNN<br>Active<br>Connected<br>Activity | CAB-PHY-TX-EYE (+BIT)<br>CAB-PHY-RX-INT-REJ<br>CAB-PHY-RX-BUSIDL<br>CAB-PHY-TERM<br>CAB-PHY-MSG<br>CAB_PHY-MSG | CAB-DP-PHY-TX-EYE (+BIT)<br>CAB-DP-PHY-RX-INT-REJ<br>CAB-DP-PHY-RX-BUSIDL<br>CAB-DP-PHY-TERM<br>CAB-DP-PHY-MSG |    |  |  |  |
| Diagnostic<br>Plug-in<br>VBUS Gen<br>Curr Sink                                                    | Set All Clear All                                                                                              | Test: CAB-PHY-RX-BUSIDL<br>Check Response to SOP'                                                              | it |  |  |  |

Click on the 'Run' button (bottom left). This will start the test running and the test name and progress will be indicated at the bottom of the dialog. Test names will be colour-highlighted as they are run and completed.

Allow the test to run to completion before clicking on anything. This will be indicated by the Exit button being re-enabled.

| GraphicUSB - IReport ACB123 2015-12-02-14-59 4651                                          |                                                                                                    |                                                                  |                                                                                                 |                                                                                                    |                 |  |  |
|--------------------------------------------------------------------------------------------|----------------------------------------------------------------------------------------------------|------------------------------------------------------------------|-------------------------------------------------------------------------------------------------|----------------------------------------------------------------------------------------------------|-----------------|--|--|
| E File Edit Via                                                                            | P Ele Edit View Operations Window PD Cable Compliance Tests using USB-PDT                                                                                                    |                                                                  |                                                                                                 |                                                                                                    |                 |  |  |
|                                                                                            | Cable General Cable ID (SOP) Cable SVIDs Modes (SOP) Test Parameters Cable Test Selector                                                                                                    |                                                                  |                                                                                                 |                                                                                                    |                 |  |  |
| Vbus: 0.0                                                                                  | Vbus: 0.030V 4.0mA                                                                                                    |                                                                  |                                                                                                 |                                                                                                    |                 |  |  |
| Post-ru<br>Post-ru<br>Fest: C<br>Goal: Initi                                               | in Analysis<br>AB-PHY-TX-E<br>alise Cable Test.                                                                                                    | Status<br>Capturing<br>Rp<br>Rd<br>CC1                           | CAB-PHY-TX-EYE (+BIT)<br>CAB-PHY-RX-INT-REJ<br>CAB-PHY-RX-BUSIDL<br>CAB-PHY-TERM<br>CAB-PHY-MSG | CAB-DP-PHY-TX-EYE (+BIT)<br>CAB-DP-PHY-RX-INT-REJ<br>CAB-DP-PHY-RX-BUSIDL<br>CAB-DP-PHY-TERM<br>CAB-DP-PHY-MSG |                 |  |  |
| Event #35<br>(Previous (<br>Goal: Con<br>Event #42<br>Event #43<br>Events #44<br>Event #44 | Connected<br>Goal succeeded)<br>nfirm that correct le<br>PD Message<br>41035 PD Sequence<br>PD Continuou                                                                                                    | VBUS<br>VCONN<br>Active<br>Connected<br>Activity                 | CAB_PROT_DISCOV                                                                                 |                                                                                                    |                 |  |  |
| (Previous (<br>Goal: Sim<br>(Previous (<br>Test: C                                         | Goal succeeded)<br>nulate Cable Detac<br>Goal succeeded)<br>AB-PHY-RX-II                                                                                                    | Diagnostic                                                       | Set Ali Clear Ali                                                                               |                                                                                                    |                 |  |  |
| Mox Goal: Initi<br>Event #90<br>(Previous (                                                | alise Cable Test.<br>Connected<br>Goal succeeded)                                                                                                    | <ul> <li>Plug-in</li> <li>VBUS Gen</li> <li>Curr Sink</li> </ul> |                                                                                                 |                                                                                                    |                 |  |  |
| Goal: Col<br>Event #96<br>Event #97                                                        | PD Message<br>PD Message<br>PD Message<br>Goal succeeded)                                                                                                    |                                                                  | Run Stop                                                                                        | Test: =none=                                                                                                   | Timeout<br>Exit |  |  |
| For Help, press F1                                                                         | Goal: Confirm UUT recognises multiple BIST Test Data messages with Tx Group 1 Noise         Event #102       PD Message - BIST (from Tester) (SOP')         Event #103       PD Message - Good CPC (from Cable or IIIT) (SOP')         For Help, press F1       Cood CPC (from Cable or IIIT) (SOP') |                                                                  |                                                                                                 |                                                                                                    |                 |  |  |

When the tests have completed, click on 'Exit'.

The test run will have created two documents:

- an HTML report
- an MQP Capture file (.mqu)

#### 5.8 HTML Report

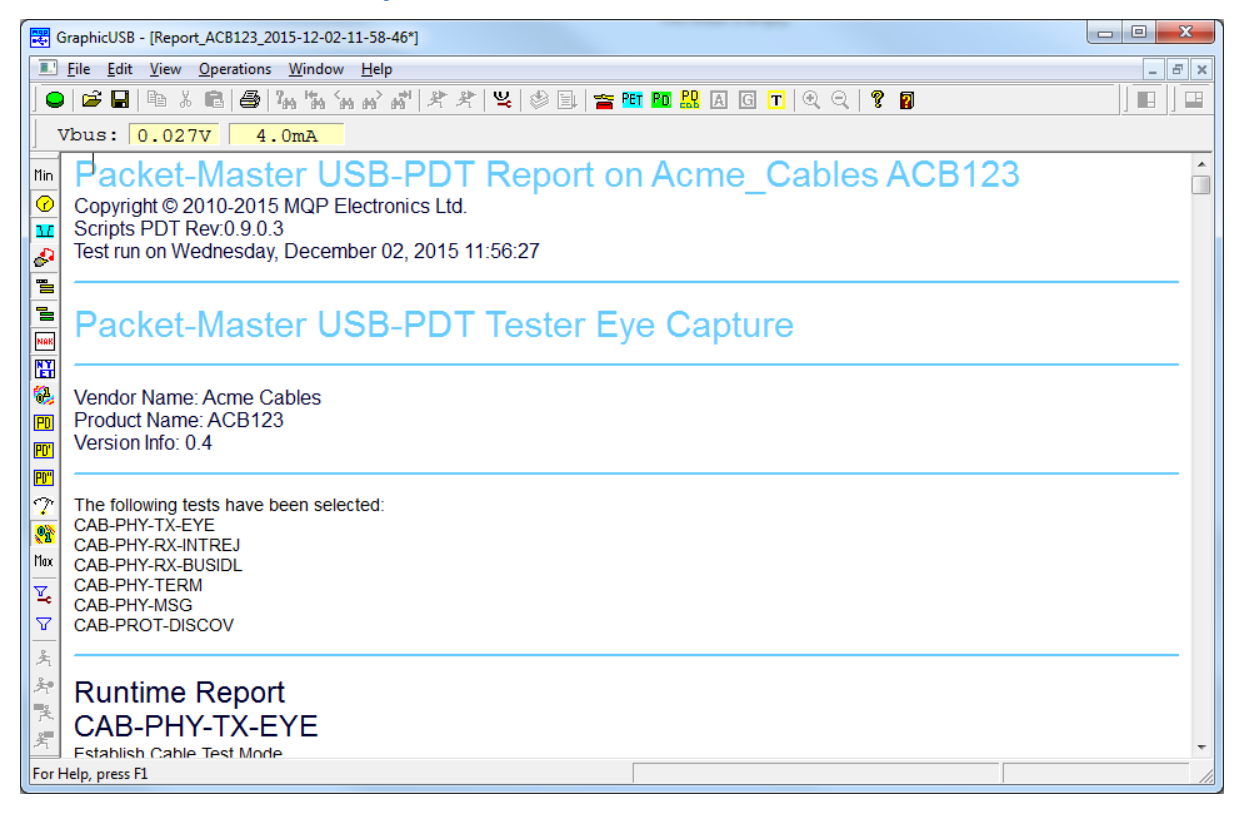

The HTML report comprises a number of sections:

- Header information describing
  - the test software version
  - the product being tested
  - The actual tests to be run
- Runtime Report

This is a description of the real time procedures. Some of these may result in test failures.

• Post-run Analysis Report

This is an analysis of the Analyser Capture file taken during the test run. The Capture file stores every PD event which occurred, together with embedded 'Goals'. The file is analysed for :

- PD timing errors
- PD protocol errors
- valid usage of all parameter fields
- o match of all parameter fields with vendor supplied information
- whether embedded test goals have been achieved

Every PD message is reported on in the Post-run Analysis Report (with the exception of multiple messages sent during the Interference Rejection tests).

At the end of the Post-run Analysis Report is a text summary of the Eye Diagram Scope report. This is sufficient to define Pass versus Fail for these PHY tests, but viewing the actual Scope capture (See below under Capture File) will always be beneficial.

#### • Error Summary

This lists the number of errors found, both run-time and post-run. Unless there is a good reason to decide otherwise, any error will result in a test failure.

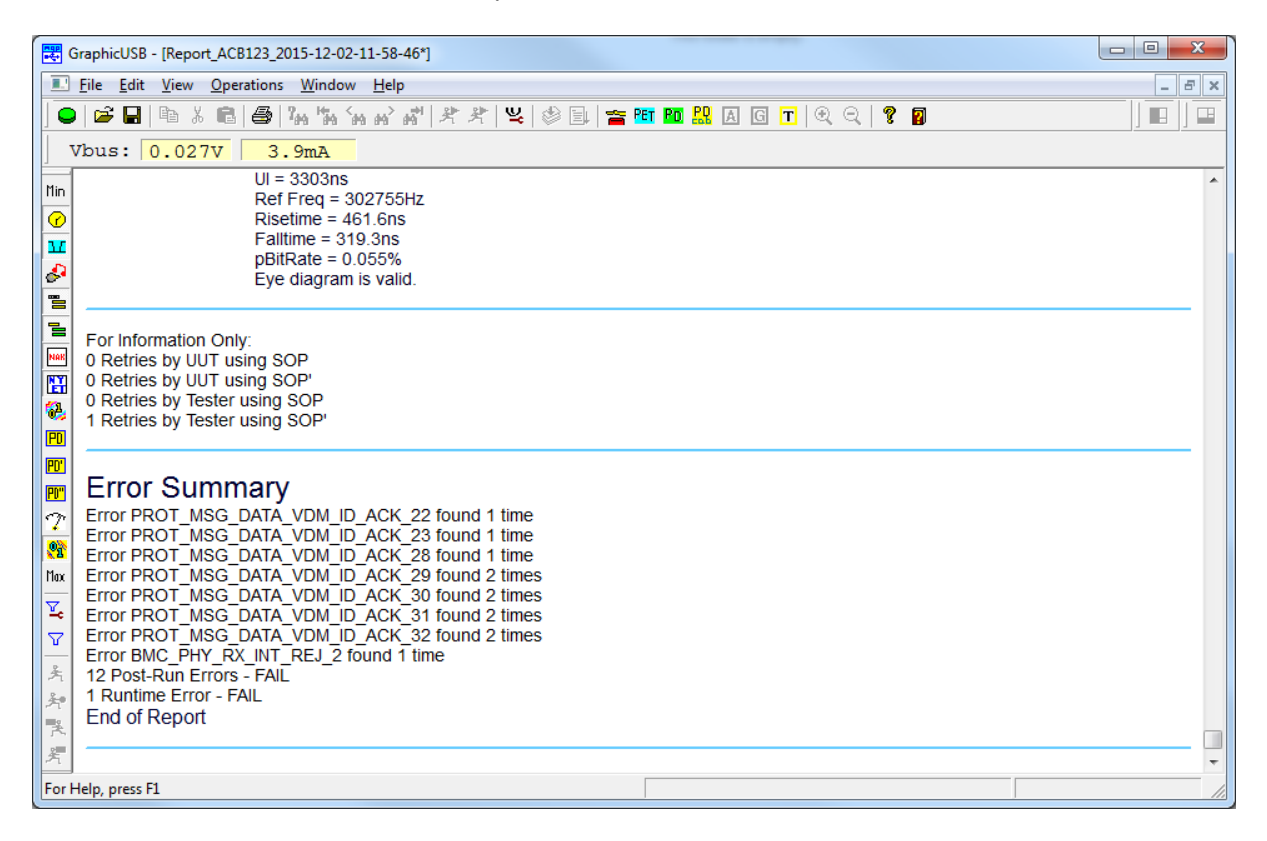

| 🐺 GraphicUSB - [Report_ACB123_2015-12-02-11-58-46*]                                                                                                    |               |  |  |  |  |  |
|----------------------------------------------------------------------------------------------------|---------------|--|--|--|--|--|
| ■ File Edit View Operations Window Help                                                                                                    |               |  |  |  |  |  |
| 」 ●   ☞ 🖬   📾 🎄 📾   ∰   ¼ 🖏 삶 삶 삶   ᢞ ᢞ   및   ② 🗐   🍲 🎟 🏧 🤮 🖪 🔲 🗖   ④ 🤤   ⑨                                                                                                    |               |  |  |  |  |  |
| Vbus: 0.027V 4.0mA                                                                                                    |               |  |  |  |  |  |
|                                                                                                    | *             |  |  |  |  |  |
| Goal: Initialise Cable Test.                                                                                                    |               |  |  |  |  |  |
| Event #41739 Connected                                                                                                    |               |  |  |  |  |  |
| (Previous Goal succeeded)                                                                                                    |               |  |  |  |  |  |
| Goal: Discover ID of Cable.                                                                                                    |               |  |  |  |  |  |
| Events PD Sequence Start (VDM Discover ID)                                                                                                    |               |  |  |  |  |  |
| <b>E</b> #41744-41747                                                                                                    |               |  |  |  |  |  |
| Event #41744 PD Message - VDM - Discover ID Initiator (from Tester) (SOP')                                                                                                    |               |  |  |  |  |  |
| Event #41745 PD Message - GOODCRC (Iron Cable of OU) (SOP)                                                                                                    |               |  |  |  |  |  |
| Cable VDB B3128 - (HW Version) is not Vendor specid value                                                                                                    | FAIL          |  |  |  |  |  |
| [PROT_MSG_DATA_VDM_ID_ACK_22]                                                                                                    |               |  |  |  |  |  |
| Cable VDO B27:24 - (Firmware Version) is not Vendor spec'd value.                                                                                                    | FAIL          |  |  |  |  |  |
| [PROT_MSG_DATA_VDM_ID_ACK_23]                                                                                                    |               |  |  |  |  |  |
| PP Cable VDO B12:B11 - (Cable Termination type) is not vendor specia value.                                                                                                    | FAIL          |  |  |  |  |  |
| Cable VDO B10 - (SSTX1 Directionality Support) is not Vendor spec'd value.                                                                                                    | FAIL          |  |  |  |  |  |
| PROT_MSG_DATA_VDM_ID_ACK_29]                                                                                                    |               |  |  |  |  |  |
| The Cable VDO B10 - (SSTX1 Directionality Support) cannot be 1, as non-modal.                                                                                                    | FAIL (repeat) |  |  |  |  |  |
| [PROT_MSG_DATA_VDM_ID_ACK_29]                                                                                                    | EAU           |  |  |  |  |  |
| IPPOT MSG DATA VIDM ID ACK 301                                                                                                    | FAIL          |  |  |  |  |  |
| Cable VDO B9 - (SSTX2 Directionality Support) cannot be 1, as non-modal.                                                                                                    | FAIL (repeat) |  |  |  |  |  |
| <pre> [PROT_MSG_DATA_VDM_ID_ACK_30] </pre>                                                                                                    | × • • •       |  |  |  |  |  |
| Cable VDO B8 - (SSRX1 Directionality Support) is not Vendor spec'd value.                                                                                                    | FAIL          |  |  |  |  |  |
| [PROT_MSG_DATA_VDM_ID_ACK_31]                                                                                                    |               |  |  |  |  |  |
| EXECUTE OF CONTRACT OF CONTRACT OF CONTRAC | FAIL (repeat) |  |  |  |  |  |
| Cable VDO B7 - (SSRX2 Directionality Support) is not Vendor spec'd value                                                                                                    | FAII          |  |  |  |  |  |
| For Help, press F1                                                                                                    |               |  |  |  |  |  |

In the event of an error being found, it is reported in a manner similar to the example shown above. The word 'FAIL' will appear in the right hand column of the report.

To the left of this the error is described, both in words, and also by reference to the error code defined in the Compliance Plan. Searching the Compliance Plan for this code will reveal the exact clause which has been violated.

| 👯 GraphicUSB - [Capture_ACB123_2015-12-02-11-58-46*]                                                                                                    |                                                                                   |
|----------------------------------------------------------------------------------------------------|-----------------------------------------------------------------------------------|
| Eile Edit View Operations Window Help                                                                                                    | _ & ×                                                                             |
| ] 🕒 🖆 🖶 ங 🕹 📵 🍓 🍇 🏡 삶 삶 삶 🥙 🗶 😂 💷 🖀 🛄 🙆 🖸                                                                                                    | I ⊡ (Q Q   ? ፼   □   □   □                                                        |
| Vbus: 0.030V 4.0mA                                                                                                    | , , , , , , , , , , , , , , , , , , , ,                                           |
| Imin       Event # 1       VBUS OFF         Imin       0.000 000 s       Session End         Imin       PD COMPLIANCE TEST         Imin       1.614 984 s         Imin       PD Compliance Goal         Imin       Initialise Cable Test         Imin       Event # 34         Imin       VBUS ON         Session Start       Session Start         Imin       Event # 35         Imin       C-Cable Event         Imin       Session Start         Imin       Event # 35         Imin       Event # 35         Imin       Event # 35         Imin       Event # 35         Imin       Event # 36         Imin       Both Attached (3A)         Imin       Imin         Imin       Event Previous Goal         Imin       Imin         Imin       Imin         Imin       Imin         Imin       Imin         Imin       Imin         Imin       Imin         Imin       Imin         Imin       Imin         Imin       Imin         Imin       Imin         Imin                                                                                                    | Vbus Off Event<br>What Is This?<br>Vbus has gone low, ending the current session. |
| Image: Second second second |                                                                                   |
| A     III       For Help, proce 51     III 1777 propto                                                                                                    | • _                                                                               |
| 41// events                                                                                                    |                                                                                   |

### 5.9 Analyser Capture Report

Underneath the HTML report (use menu item Window... to find it) is the Analyser Capture report.

The left hand pane shows the PD events (use Min and Max to reveal more of less detail).

The top right hand (Detail) pane gives an analysis of the event selected in the event pane.

The pane below the Detail pane shows any data involved in the event selected.

The bottom pane shows a zoomable timeline of all the events in the complete capture.

In the example above can be seen the BIST continuous waveform on the left (in brown), followed by two long blue lines (each containing 13000 BIST test messages during the Interference Rejection test), followed by various other PD messages from the other tests.

Above that is a simple representation of VBUS, going between 0 and 5V.

| 躍 GraphicUSB - [Capture_ACB123_2015-12-02-11-58-46*]                                                                                                    |                    |                 |
|----------------------------------------------------------------------------------------------------|--------------------|-----------------|
| File Edit View Operations Window Help                                                                                                    |                    | _ 5 ×           |
| ······································                                                                                                    | 9 5                |                 |
|                                                                                                    | 8 89               |                 |
| Vbus: 0.027V 4.0mA                                                                                                    |                    |                 |
| Min     PD Compliance Goal       134.896 650 s     Discover ID of Cable.                                                                                                    | efined Data Object | #1 (VDM Header) |
| H4174441747 PD PD Sequence (SOP') From Result                                                                                                    | Value              | Meaning         |
| VDM Discover ID Cable ACK Complete                                                                                                    | 0xFF00800          | )1              |
| Event # 41744         PD         Preamble         SOP'         Header         Data Objects (1)         CRC         EOP         PD IDLE           134.926 498 s         ⊕        0101         AABB         VDM         Discover ID, Init         5BA71DF0         OK         61.05 us         B31:16                                                                                                    | 0xFF00             | PD SID          |
| Standard                                                                                                    | or Vendor          |                 |
| 134.927 183 s         →0101 AABB GoodCRC DFBC5C2D OK         1.079 ms         B15                                                                                                    | 1<br>IVDM          | Structured VDM  |
| Event # 41748         PD         Preamble         SOP'         Header         Data Objects (5)         CRC         EOP         PD IDLE           134.928 748 s         →        0101         AABB         VDM         Discover ID, ACK         052BCFE4         OK         34.30 us                                                                                                    | 0x0                | V1.0            |
| PD Structured Version Version                                                                                                    | VDM                | -               |
| P         Image: State of the state of the state o |                    |                 |
| Evaluate Previous Goal                                                                                                    | ntent              |                 |
| 134.986 674 s check previous goal 00000000                                                                                                    | : 4F 10 01 80 0    | 00 FF F0 0      |
|                                                                                                    | . ID A7 35         | · · L           |
| Ve 25V-5A                                                                                                    |                    |                 |
|                                                                                                    |                    |                 |
| x                                                                                                    |                    |                 |
| ا ا ا ا ا ا ا ا ا ا ا ا ا ا ا ا ا ا ا                                                                                                    |                    |                 |
| [♀, '                                                                                                    | 1                  | т т             |
| \$₹   <sup>0.000,000 s</sup> 50.000,000 s III                                                                                                    | 100.000,000 s      | 4               |
| For Help, press F1 41777 events                                                                                                    |                    |                 |

The capture file shows a complete analysis of the PD messages which were transferred. Any general error will be shown by the use of an orange or red coloured area in the appropriate pane. Such errors will be detailed in the Details pane.

Use the Details pane to examine every aspect of the messages captured.

## 5.10 Viewing Scope Captures

| GraphicUSB - [Capture_ACB123_2015-12-02-11-58-46*]                                                                                                    |                                                         |
|----------------------------------------------------------------------------------------------------|---------------------------------------------------------|
| Eile Edit View Operations Window Help                                                                                                    | _ B ×                                                   |
| ● ☞ 🖬 凾 ※ ඬ 🚇 🐛 ‰ ‰ ๙ ๙ 犬 犬 및 ◈ 트 🕿 🎟 🎟 🛄 A G                                                                                                    |                                                         |
|                                                                                                    |                                                         |
| V503. 0.027V 3.5MA                                                                                                    |                                                         |
| Min Event # 41753                                                                                                    | Scope Capture                                           |
|                                                                                                    | Scope captures are automatically taken at key points in |
| Evaluate Previous Goal     check previous goal                                                                                                    | Compliance Tests.                                       |
|                                                                                                    | This capture is of the BMC Tx Signal.                   |
| Image: State of the state of the s                        | There are two scope displays associated with this       |
| Event # 41755 VBUS OFF                                                                                                    | capture.                                                |
| 135.178 792 s Session End                                                                                                    | Show Scope Display                                      |
| Evaluate Previous Goal                                                                                                    |                                                         |
| PD 135.956 351 s check previous goal                                                                                                    |                                                         |
| Event # 41775         Scope Capture #1           2 210 113 -         FMC Tx Shop                                                                                                    |                                                         |
|                                                                                                    | No Data To Display                                      |
| The second second secon |                                                         |
|                                                                                                    |                                                         |
| Max                                                                                                    |                                                         |
| 25V - 5A                                                                                                    |                                                         |
|                                                                                                    |                                                         |
| <u>۶</u>                                                                                                    | ······································                  |
| ・ 0V - 0A VBUS<br>多 単1                                                                                                    | a contract and a second of the                          |
| <b>哭</b>                                                                                                    |                                                         |
| 名 0.000,000 s 50.000,000 s 11                                                                                                    | 100.000,000 s                                           |
| For Help, press F1 41777 events                                                                                                    |                                                         |

At the bottom of the Event pane is the Scope Capture event. This always comes at the end, if present. To view the scope capture, click on the Scope Capture event, then on the Show Scope Display in the Details pane.

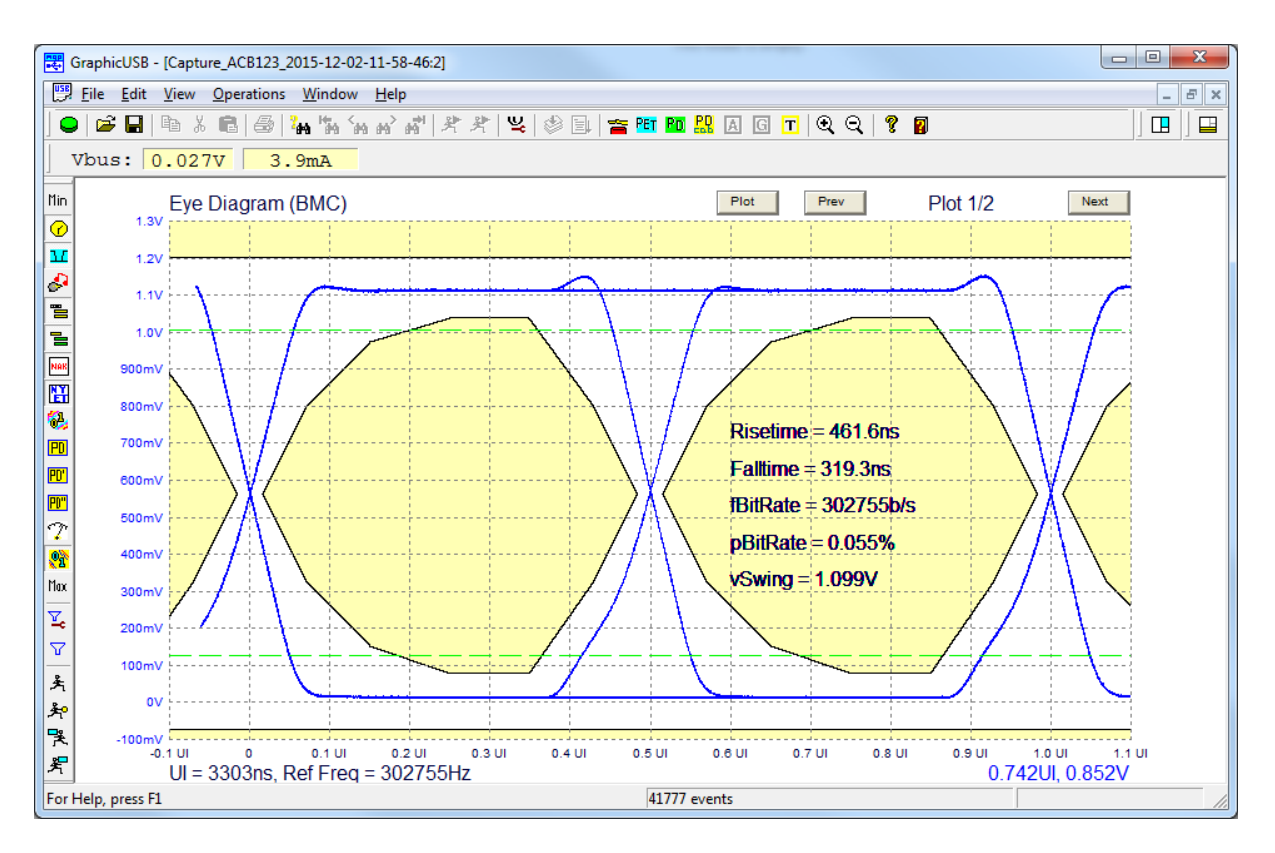

The requirement to pass this test are:

- that the plot does not cut through the mask (and thereby show in red)
- that the risetime and falltime do not show in red
- that the tBitRate and pBitRate do not show in red

Further more the following should be observed:

- The crossing point at the centre should have a vertical position as close to 0.55V as possible. This assists in providing the maximum possible chance of avoiding the mask
- The left and right excursions should preferably not show more than one crossing point, or these points should have the smallest possible x distance. This results from the 1s and 0s having similar waveforms. If this is not the case, then meeting the eye diagram is made more difficult.

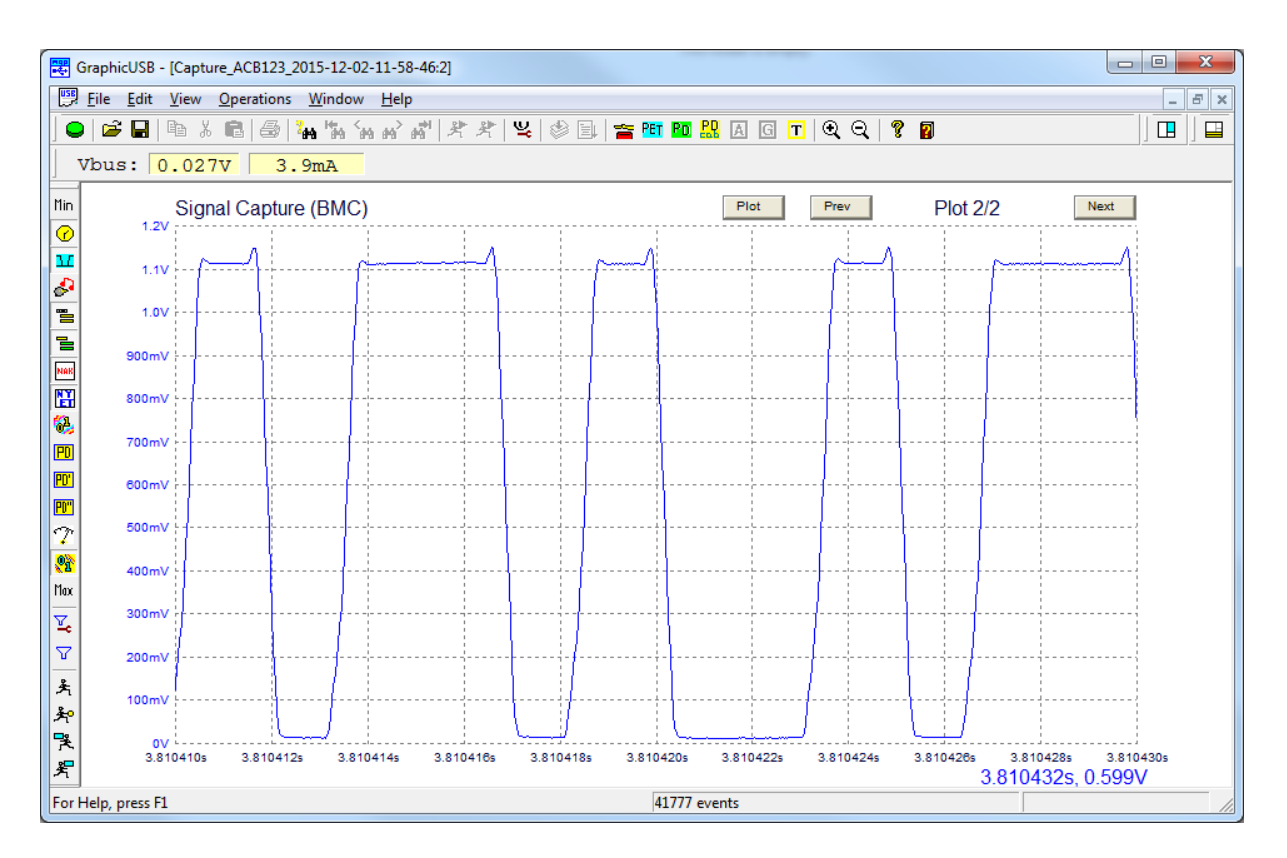

The second plot available is not required for compliance, but shows the actual BMC data waveform captured, and used to build the eye diagram.

## 5.11 Saving the Results Files To Disk

| GraphicUSB                                                                                                    | l bus toldor u                                                                                                    | - omnty                                                                                                    |                                                                                                    |
|----------------------------------------------------------------------------------------------------|----------------------------------------------------------------------------------------------------|----------------------------------------------------------------------------------------------------|----------------------------------------------------------------------------------------------------|
| File Edit View Operations Help                                                                                                    |                                                                                                    |                                                                                                    |                                                                                                    |
| 🕒 😂 🖬 🖶 X 🖻 PD Cable Compliance Test                                                                                                    | ts using USB-PDT                                                                                                    |                                                                                                    |                                                                                                    |
| PD Cable Compliance Test         Vbus:       0.027V         IIn       Image: Capturing and the second second se | ts using USB-PDT         Cable General       Cable ID (SOP')       Cable SVIDs Moder         Path to Vendor Information File       C.'PdtData'PdVendorInfoFiles'Acme_Cables txt         Import Vendor Info File       (e.g. from Memory Stick) | s (SOP) Test Parameters Cable Test :<br>Save Vendor Info File<br>ve Current Vendor Compliance Results<br>(e.g. to Memory Stick)<br>ret<br>Pick the location where you<br>to be saved<br>F:\a folder<br>Pick the location where you<br>to be saved<br>F:\a folder<br>DVD RW Drive<br>B D-ROM Drive<br>B D-ROM Drive<br>Sore No O<br>GraphicUS<br>D GraphicUS<br>D GraphicUS<br>D GraphicUS | Selector Select Existing Vendor Info File Save All Compliance Result Folders (e.g. to Memory Stick) want Compliance Results folder (D:) (E:) F:) B Install b n B NEW BITS b V4.56 |
| <b>浅</b>                                                                                                    | Run Stop                                                                                                    |                                                                                                    | OK Cancel                                                                                                    |
| For Help, press F1                                                                                                    | No File Open                                                                                                    |                                                                                                    |                                                                                                    |

After viewing the report and capture documents it is required to close and save them for the record. To do this click on the 'Save and Close all Open PD Compliance Files' button. The open documents will be closed, and saved in a folder built from the Vendor name and the Product Name ([data files] \[vendor]\[product]).

| 🚟 GraphicUSB                                                                    | ~                                           |                                                                                                    |                                                                                                    |                                          |                         |
|---------------------------------------------------------------------------------|---------------------------------------------|----------------------------------------------------------------------------------------------------|----------------------------------------------------------------------------------------------------|------------------------------------------|-------------------------|
| File Edit View Operatio                                                         | PD Cable Compliance                         | Tests using USB-PDT                                                                                                    |                                                                                                    |                                          | $\mathbf{X}$            |
| ●   🖆 🔲   🗎 🐰<br>  Vbus: -<br>  11n                                             | X<br>Status<br>Active                       | Cable General   Cable ID (SOP')   Cable SVIDs M<br>Path to Vendor Information File<br>[C:\Documents and Settings\Administrator\Applic | odes (SOP')   Test Parameters   Cable Test Se<br>cation Data\GraphicUSB\PdVendorInfoFiles\Ac                                                                                                    | lector                                   |                         |
| <mark>⊘</mark><br><u>₩</u><br>&                                                 | Connected     Has Contract     Being Source | Import Vendor Info File<br>(e.g. from Memory Stick)                                                                                   | Save Modified Info File<br>(to use in new test run)                                                                                                    | Select Existing Vend                     | lor Info File           |
|                                                                                 | Swapped                                     | Save and Close all Open<br>PD Compliance Results Files                                                                                | Save Current Vendor Compliance Results<br>(e.g. to Memory Stick)                                                                                                    | Save All Compliance F<br>(e.g. to Memory | esult Folders<br>Stick) |
|                                                                                 | Mismatch                                    | Vendor                                                                                                    | Save Location                                                                                                    | ? 🛛                                      |                         |
|                                                                                 |                                             | Acme<br>Type                                                                                                    | Pick the location where you want Com<br>to be saved                                                                                                    | pliance Results folder                   |                         |
| ee.                                                                             |                                             | Cable                                                                                                    | E:\                                                                                                    |                                          | SOP_DEBUG"              |
| 10<br>10<br>10<br>10<br>10<br>10<br>10<br>10<br>10<br>10<br>10<br>10<br>10<br>1 |                                             | Vendor File Status:                                                                                                    | System Volume I<br>- Can temp<br>- Can temp GUSB<br>- Can WINDOWS                                                                                                    | nformation 🔊                             |                         |
| Max                                                                             |                                             | Hie Validated                                                                                                    | Image: Construction of the second second | ments                                    |                         |
| <b>∽</b>                                                                        | Product /Folder Name                        |                                                                                                    | My Network Places     Windows XP Crack                                                                                                    | ×                                        | ~                       |
| <u>ह</u><br>इ                                                                   | Product                                     | Run Stop                                                                                                    | not ru                                                                                                    | Cancel                                   | at Exit                 |
| For Help, press F1                                                              |                                             |                                                                                                    | 55134 events                                                                                                    |                                          |                         |

## 5.12 **Providing Vendor with Results Files**

In order to provide the vendor with the files which have been captured for his product, insert his Memory stick into a suitable USB socket, and click on the 'Save Current Vendor Compliance Results (e.g. to Memory Stick)' button (see picture above).

In the dialog which appears, locate the memory stick name. Click on OK. The files will be copied to a unique folder on the memory stick. The vendor can then take away these files on his stick.

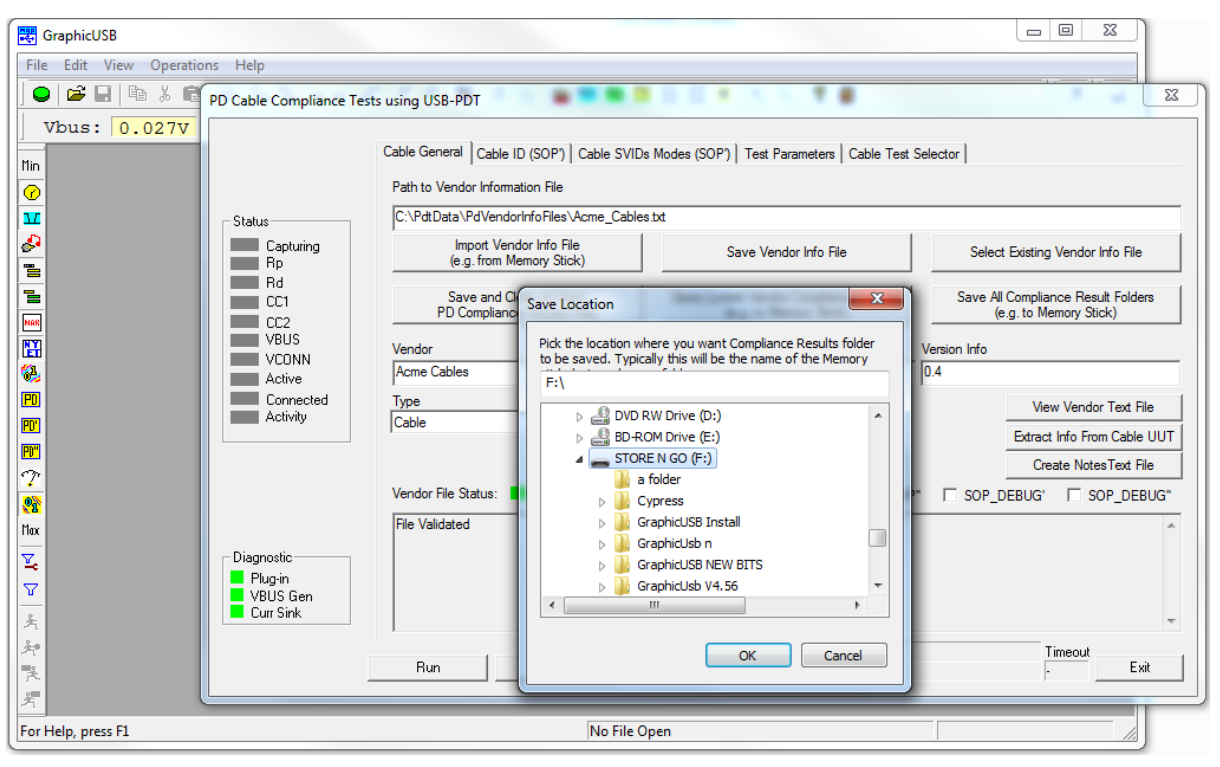

### 5.13 Exporting All Results Files

In order to provide another party with all the files which have been captured for every product, insert a Memory stick into a suitable USB socket, and click on the 'Save All Compliance Results Folders (e.g. to Memory Stick)' button (see picture above).

In the dialog which appears, locate the memory stick name. Click on OK. The files will be copied to a unique folder on the memory stick.

## 5.14 Selecting a Previously Loaded Vendor Information File

| 🐺 GraphicUSB       |                                  |                                                                                                    |                     |                            |                                                              |
|--------------------|----------------------------------|----------------------------------------------------------------------------------------------------|---------------------|----------------------------|--------------------------------------------------------------|
| File Edit View     | Operations Help                  |                                                                                                    |                     |                            |                                                              |
| 🕒   🖆 🔲   🏚        | PD Cable Compliance Tes          | sts using USB-PDT                                                                                          |                     |                            | X                                                            |
| Vbus: 0.0          | Status                           | Cable General Cable ID (SOP) Cable<br>Path to Vendor Information File<br>C:\PdtData\PdVendorInfoFiles\Acme | SVIDs Modes (SOP')  | Test Parameters   Cable Te | st Selector                                                  |
| <u>&amp;</u>       | Capturing<br>Bo                  | Import Vendor Info File<br>(e.g. from Memory Stick)                                                        | Sa                  | ve Vendor Info File        | Select Existing Vendor Info File                             |
|                    | Select Vendor Info File To Open  |                                                                                                    | 1 miles             | -                          | Save All Compliance Result Folders<br>(e.g. to Memory Stick) |
|                    | News                             | Data madified                                                                                              | Turne               | Cine                       | sion Info                                                    |
| 8                  | Name<br>New folder               | 02/12/2015 12:13                                                                                           | Type<br>File folder | 5120                       |                                                              |
| PD                 | Acme_Cables.txt                  | 02/12/2015 11:19                                                                                           | Text Document       | 2 KB                       | View Vendor Text File                                        |
| PD'                | Acme_Power.txt                   | 02/12/2015 11:21                                                                                           | Text Document       | 76 KB                      | Extract Info From Cable LILIT                                |
| <b>PD''</b>        |                                  |                                                                                                    |                     |                            | Create Nation Text File                                      |
| ?                  |                                  |                                                                                                    |                     |                            |                                                              |
| Max                | File name: Acme_Cables.txt       |                                                                                                    |                     | Open                       |                                                              |
| 7                  | Files of type: Text Files (*.bd) |                                                                                                    |                     | ▼ Cancel                   |                                                              |
| <u>۲</u><br>ج      | Curr Sink                        |                                                                                                    |                     |                            |                                                              |
| <b>矢</b><br>浅<br>変 |                                  | Run Stop                                                                                                   | Test: -not running- |                            | Timeout<br>- Exit                                            |
| For Help, press F1 |                                  | No                                                                                                    | File Open           |                            |                                                              |

In the case that a test needs to be repeated, the Vendor Information file has already been read and this need not be repeated. Simply locate the existing file by clicking on the 'Select Existing Vendor Information File' button, and the choosing the relevant vendor information file.

### 6 Testing PD Devices

Connect one end of the supplied calibrated Type-C Test Cable to the Type-C receptacle on the Tester plug-in. Connect the other end to the Unit Under Test (UUT).

• If the UUT has a captive cable, connect this to the Type-C receptacle on the Tester plug-in.

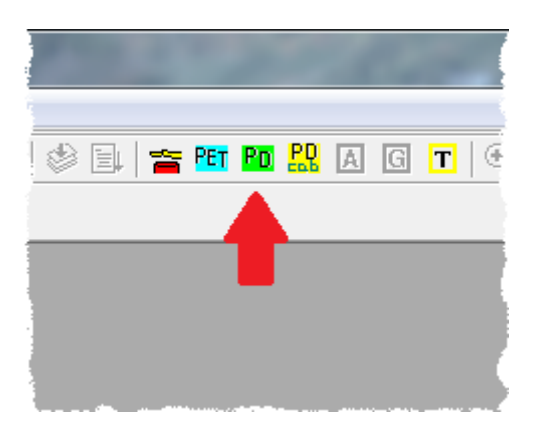

Open the Test Dialog by clicking on the green PD icon, or by selecting Menu... Operations... PD... PD Compliance...

The PD Compliance Test dialog will open:

| PD Compliance Tests usir                       | ng USB-PDT                                                    | WWWWWWWWWWWWWWWWWWWWWWWWWWWW                                     |                      | ×                                           |
|------------------------------------------------|---------------------------------------------------------------|------------------------------------------------------------------|----------------------|---------------------------------------------|
|                                                | Gen Gen (cont) Source Sink ID Path to Vendor Information File | (SOP)   SVIDs (SOP)   Test Parameters   Test Sel                 | ector                |                                             |
|                                                | C:\PdtData\PdVendorInfoFiles\Acme_Po                          | wer.bd                                                           |                      |                                             |
| Capturing                                      | Import Vendor Info File<br>(e.g. from Memory Stick)           | Save To Vendor Info File                                         | Load An E            | xisting Vendor Info File                    |
| Rd<br>CC1                                      | Save and Close all Open<br>PD Compliance Results Files        | Save Current Vendor Compliance Results<br>(e.g. to Memory Stick) | Save All Co<br>(e.g. | mpliance Result Folders<br>to Memory Stick) |
| VBUS                                           | Vendor                                                        | Product                                                          | Version Info         |                                             |
| VCONN                                          | Acme Power                                                    | DEF456                                                           | 1.4                  |                                             |
| Active<br>Connected<br>Activity                | Type<br>DRP                                                   | TID<br>10990001                                                  |                      | View Vendor Text File                       |
| Contract                                       | , ,                                                           |                                                                  |                      | Extract Info From UUT                       |
| PR Swapped<br>DR Swapped                       | Vendor File Status                                            |                                                                  |                      | Create NotesText File                       |
| VC Swapped<br>Mismatch                         | File Validated                                                |                                                                  |                      | *                                           |
| Diagnostic<br>Plug-in<br>VBUS Gen<br>Curr Sink |                                                               |                                                                  |                      |                                             |
|                                                | Run Stop                                                      | Test: -not running-                                              |                      | Timeout<br>. Exit                           |

### 6.1 Vendor Information File

When running compliance tests at a workshop, the vendor is expected to have provided a text file defining the characteristics of the product to be tested. This file can be produced by a USB-IF application or can equally well be generated by the GraphicUSB application. The GraphicUSB application can also be used to make a correction to the VIF. This should only be done with reference to the rules in effect at the workshop in progress. It will probably always be necessary to one particular modification; the TID, which is not usually known by the vendor when they run the VIF generator application. It is important that this is corrected before running the tests, so that the report can contain the TID reference.

For now we assumed that the vendor has supplied the file on a memory stick.

| 👯 GraphicUSB                                                                                                    | LAUS FAIRAS IS AMARTI                                                                                                    |                                                                                                    | 8    |  |  |
|----------------------------------------------------------------------------------------------------|----------------------------------------------------------------------------------------------------|----------------------------------------------------------------------------------------------------|------|--|--|
| File Edit View Operations Help                                                                                                    |                                                                                                    |                                                                                                    |      |  |  |
| 🕒 🖻 🗌 PD Compliance Tests using                                                                                                    | USB-PDT                                                                                                    |                                                                                                    | 23   |  |  |
| Vbus:<br>In<br>Po compliance resisting<br>Diagnostic<br>Capturing<br>Rp<br>Rd<br>CC1<br>CC2<br>VBUS<br>VCDNN<br>Active<br>Connected<br>Activity<br>Contract<br>Source<br>PR Swapped<br>Itax | Gen       Gen (cont)       Source       Sink       ID (SOP)       SVIDs (SOP)       Test Parameters         Path to Vendor Information File       C:VPdtData/VPdVendorInfoFiles/Acme_Power.bt       Import Vendor Info File       Save To Vendor Info File         (e.g. from Memory Stick)       Save To Vendor Info File       Save To Vendor Info File         Vendor       Import Vendor Info File To Copy       Vendor         Vendor       Name       Date modified         Type       Acme_Cables.txt       02/12/2015 11:2         Vendor       Acme_Power.txt       02/12/2015 11:2         Vendor       File name:       Acme_Power.txt | Test Selector  <br>Load An Existing Vendor Info File<br>Type Size<br>9 Test Document 2 KB<br>1 Test Document 76 KB |      |  |  |
| ∑<br>Diamatia                                                                                                    |                                                                                                    |                                                                                                    |      |  |  |
|                                                                                                    | Files of type: Text Files (*.txt)                                                                                                    |                                                                                                    | icel |  |  |
| VBUS Gen                                                                                                    | Open as read-only                                                                                                    |                                                                                                    |      |  |  |
| <sup>大</sup> Curr Sink                                                                                                    | Tech ant amains                                                                                                    | Timest                                                                                                    |      |  |  |
| 大                                                                                                    | Run Stop                                                                                                    | . Exit                                                                                                    |      |  |  |
|                                                                                                    |                                                                                                    |                                                                                                    |      |  |  |
| 矛                                                                                                    |                                                                                                    |                                                                                                    |      |  |  |
| For Help, press F1                                                                                                    | No File Open                                                                                                    |                                                                                                    |      |  |  |

Click on the 'Import Vendor Info File (e.g. from Memory Stick)' button.

### 6.2 General Information Tab

The contents of the file will be validated, and the result shown in the bottom window. This report will describe any problem with the file, to enable easy correction. 'Path to Vendor Information File' will show the internal location allocated by the version of Windows in use.

| PD Compliance Tests usir             | ng USB-PDT                                                                                                    | WWWWWWWWWWWWWWWWWWWWWWWWWWWW                                                            |              | ×                                              |
|--------------------------------------|----------------------------------------------------------------------------------------------------|-----------------------------------------------------------------------------------------|--------------|------------------------------------------------|
| Diagnostic<br>Capturing<br>Bp<br>Bd  | Gen Gen (cont) Source Sink ID<br>Path to Vendor Information File<br>C:\PdtData\PdVendorInfoFiles\Acme_Po<br>Import Vendor Info File<br>(e.g. from Memory Stick) | (SOP)   SVIDs (SOP)   Test Parameters   Test Sel<br>ower.bt<br>Save To Vendor Info File | ector        | xisting Vendor Info File                       |
| CC1<br>CC2<br>VBUS                   | PD Compliance Results Files                                                                                                    | (e.g. to Memory Stick) Product                                                          | Version Info | mpilance Result Folders<br>to Memory Stick)    |
| VCONN<br>Active<br>Connected         | Acme Power<br>Type<br>DBP                                                                                                    | DEF456<br>TID<br>10990001                                                               | 1.4          | View Vendor Text File                          |
| Contract<br>Source                   |                                                                                                    |                                                                                         |              | Extract Info From UUT<br>Create NotesText File |
| DR Swapped<br>VC Swapped<br>Mismatch | Vendor File Status                                                                                                    |                                                                                         |              |                                                |
| Plug-in<br>VBUS Gen<br>Curr Sink     |                                                                                                    | Task astronom                                                                           |              |                                                |
|                                      | Run Stop                                                                                                    | ji est, mut tanning-                                                                    |              | . Exit                                         |

After correcting the TID, use the 'Save Vendor Info File' button, maintaining the suggested file name and location.

At this point, during a Workshop, it is recommended that you also use the 'Create Notes Text File' button. This creates a pre-initialised text document for making any observations about the testing. The file appears in the main window below this dialog. On saving, maintain the suggested file name and location.

The boxes under the buttons show the general characteristics of the vendor information file:

- Vendor Name
- Product Name
- Version Info
- TID
- UUT type

| PD Compliance Tests usin                                                                                                    | ng USB-PDT                                                                                                    |                                                                                                  |                                                                                                    |
|----------------------------------------------------------------------------------------------------|----------------------------------------------------------------------------------------------------|--------------------------------------------------------------------------------------------------|----------------------------------------------------------------------------------------------------|
| Diagnostic<br>Capturing<br>Rp<br>Rd<br>CC1<br>CC2<br>VBUS<br>VCONN<br>Active<br>Connected<br>Activity<br>Contract<br>Source<br>PR Swapped<br>DR Swapped<br>VC Swapped<br>Mismatch | SOP*<br>✓ SOP<br>✓ SOP<br>✓ SOP<br>✓ SOP<br>✓ SOP<br>✓ SOP<br>✓ SOP<br>✓ SOP_DEBUG<br>✓ SOP_DEBUG<br>✓ Type-C<br>✓ Captive Cable | Capabilities<br>Externally Powered<br>USB Comms Capable<br>DR_Swap Capable<br>VCONN_Swap Capable | Discover ID (SOP)         Image: Responds to SOP Discover ID         Image: Responds to SOP Discover ID         Image: Responds to SOP Discover ID         Image: Responds to SOP Discover ID         Image: Responds to SOP Discover ID         Image: Responds to SOP Discover ID         Image: Responds to SOP Discover ID         Image: Respond to the source         Image: Requests PR_Swap as Source         Image: Requests PR_Swap as Source         Image: Requests PR_Swap as Sink |
| Diagnostic<br>Plug-in<br>VBUS Gen<br>Curr Sink                                                                                                    | <b>Run</b> Stop                                                                                                    | Test: -not running-                                                                              | Timeout<br>- Exit                                                                                                    |

6.3 General Information (continued) Tab

The second tab shows more general information, usually derived from the Vendor Information File:

- SOP\* types which will be responded to with GoodCRC messages
- Format of the product
- Capabilities not directly relating to being a Source or a Sink
- Whether the UUT attempts or responds to Discover ID (SOP)

| PD Compliance Tests usin                                                             | ng USB-PDT                                                                                                    |                                            |                                      |                         | ×                                           |
|--------------------------------------------------------------------------------------|----------------------------------------------------------------------------------------------------|--------------------------------------------|--------------------------------------|-------------------------|---------------------------------------------|
| Diagnostic<br>Capturing                                                              | Gen Gen (cont) Sour<br>Source Profile Claimed                                                                                                    | Ce Sink ID (SOP)                           | SVIDs (SOP) Test Parame              | ters   Test Selector    |                                             |
| Rd<br>CC1<br>CC2<br>VBUS<br>VCDNN<br>Active<br>Connected                             | Type PDO#1 Fixed  PDO#2 Fixed                                                                                                    | Peak Current /<br>100% IOC ▼<br>100% IOC ▼ | Max Voltage Voltage<br>5000<br>12000 | Min Voltage<br>mV<br>mV | Max Current Max Power<br>3000 mA<br>3000 mA |
| Activity<br>Contract<br>Source<br>PR Swapped<br>DR Swapped<br>VC Swapped<br>Mismatch | PD0#3         Fixed         •           PD0#4         =none=         •           PD0#5         =none=         •           PD0#6         =none=         • | 100% IOC _                                 | 20000                                | mV                      | 5000 mA                                     |
| Diagnostic<br>Plug-in<br>VBUS Gen<br>Curr Sink                                       | PDO#7 =none=  Run                                                                                                    | Stop                                       | not running-                         |                         | Timeout<br>- Exit                           |

## 6.4 Source Capabilities Tab

The third tab shows information related to Source Capabilities, usually derived from the Vendor Information File:

- Source Profile Claimed (soon to be replaced with a different system!)
- Whether the UUT ever sends Pings
- Whether under any circumstances the UUT will clear to zero the USB Suspend bit
- The Source Capability details.

## 6.5 Sink Capabilities Tab

The fourth tab shows information related to Sink Capabilities, usually derived from the Vendor Information File:

- Sink Profile Claimed (soon to be replaced with a different system!)
- Whether the UUT sets the High Capability bit
- Whether under any circumstances the UUT will set to one the No USB Suspend bit
- Whether under any circumstances the UUT will set to one the Giveback bit
- The Sink Capability details.

## 6.6 Discover ID (SOP) Tab

The fifth tab shows information related to Discover ID (SOP), usually derived from the Vendor Information File:

- VDM Header Information
- ID Header Information
- Cert Stat Information
- Product VDO Information
- AMA VDO Information

### 6.7 SVID Tab

| PD Compliance Tests usir                             | ig USB-PDT                                                                                                    | x                                                                |
|------------------------------------------------------|----------------------------------------------------------------------------------------------------|------------------------------------------------------------------|
| PD Compliance Tests usin                             | Gen       Gen (cont)       Source       Sink       ID (SOP)       SVIDs (SOP)       Test Parameters       Test Selector         Image: SVID List Fixed and In Order       Number of Modes returned in Get Modes       Number of Modes ACK         Image: No. of SVIDs defined       SVID to view       SVID Value (h)       Number of Modes ACK         Image: SVID 1       +       8087       Image: Mode List Fixed and in order       Image: Mode ACK         Image: No. of modes defined for SVID       Mode to view       Image: Mode Internable       Image: Image: Ima | Delete<br>Insert Before<br>Add<br>Delete<br>Insert Before<br>Add |
| Diagnostic<br>■ Plug-in<br>■ VBUS Gen<br>■ Curr Sink | Test: -not running-     Timeout       Run     Stop     -                                                                                                    | Exit                                                             |

The sixth tab shows information related to Discover ID (SOP), usually derived from the Vendor Information File:

• SVID Information

| Diagnostic       Tx Rominal Settings       Tx Group 1 Noise         High Level nom.       1100       mV         Low Level nom.       25       mV         Bit Rate       300       Kb/s         Noise period       608       ns         Noise period       608       ns         Noise amplitude       mV p/p         Bitse./Falltime       735       ns         Offset period       us         Offset period       us         Offset amplitude       mV p/p         Source       Grp 1       Grp 2       Set Nominal         Capture Tester Eye       Set Default       Orig       Set Nominal         Capture Tester Eye       Test Cable VBUS Loop Resistance       102       mOhm | PD Compliance Tests usin                                                                                                    | g USB-PDT                                                                                                    | : ID (SOP)                                                        |                                                                                                    | st Parameters                                              | Test Selec                                                       | tor ]                                                                                                    |                                                                                                    | x                                                                 |
|----------------------------------------------------------------------------------------------------|----------------------------------------------------------------------------------------------------|----------------------------------------------------------------------------------------------------|-------------------------------------------------------------------|----------------------------------------------------------------------------------------------------|------------------------------------------------------------|------------------------------------------------------------------|----------------------------------------------------------------------------------------------------|----------------------------------------------------------------------------------------------------|-------------------------------------------------------------------|
| VBUS Gen Curr Sink Test: -not running- Timeout                                                                                                    | Diagnostic<br>Capturing<br>Rp<br>Rd<br>CC1<br>CC2<br>VBUS<br>VCDNN<br>Active<br>Connected<br>Activity<br>Contract<br>Source<br>PR Swapped<br>DR Swapped<br>VC Swapped<br>Mismatch<br>Diagnostic<br>Plug-in<br>VBUS Gen<br>Curr Sink | Tx Nominal Settings         High Level nom.         Low Level nom.         25         Bit Rate         300         Noise period         608         Noise amplitude         Offset period         Offset amplitude         Grp 1       Grp 2         Set No         Capture Tester Eye | mV<br>mV<br>Kb/s<br>ns<br>mV p/p<br>ns<br>us<br>mV p/p<br>pominal | Tx Group 1 Noise<br>High Level nom.<br>Low Level nom.<br>Bit Rate<br>Noise period<br>Noise amplitude<br>Rise-/Falltime<br>Offset period<br>Offset amplitude<br>Set Default<br>Capture Tester Eg | 1200<br>0<br>270<br>608<br>100<br>735<br>0rig Set No<br>re | mV<br>mV<br>Kb/s<br>ns<br>mV p/p<br>ns<br>us<br>mV p/p<br>ominal | Tx Group 2 Noise<br>High Level nom.<br>Low Level nom.<br>Bit Rate<br>Noise period<br>Noise amplitude<br>Rise-/Falltime<br>Offset amplitude<br>Set Default<br>Capture Tester E | 790       -250       330       608       100       735       Orig       Set       ive       Timeout | mV<br>mV<br>Kb/s<br>ns<br>mV p/p<br>ns<br>us<br>mV p/p<br>Nominal |

#### 6.8 Test Parameter Tab

The seventh tab shows the Test Parameter Settings.

Of particular inportance is the Test Cable VBUS Loop Resistance setting. You should enter here the figure on your calibrated test cable, in milliohms.

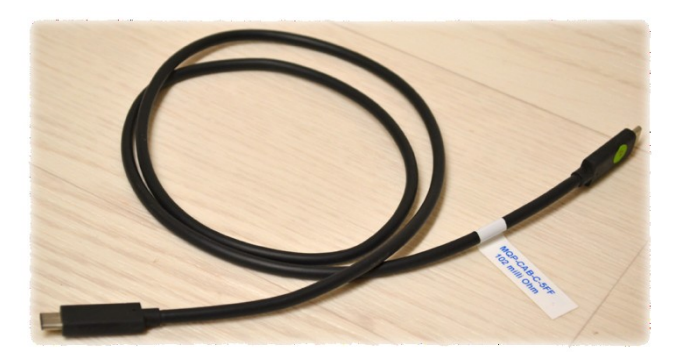

The Tx parameters define the waveform sent by the Tester transmitter:

- under normal conditions
- while sending BIST messages during PHY-TX-INT-REJ Group 1 noise testing
- while sending BIST messages during PHY-TX-INT-REJ Group 2 noise testing

The Capture Tester Eye buttons allow the generated waveform to be displayed. This is useful as a double check on calibration. Before clicking on this button, ensure that nothing is connected to the plug-in panel.

The parameters relating to group 1 and 2 noise default to the Compliance Plan values, but may be altered during development to alter the stress on the receiver.

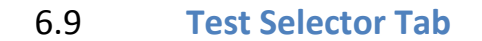

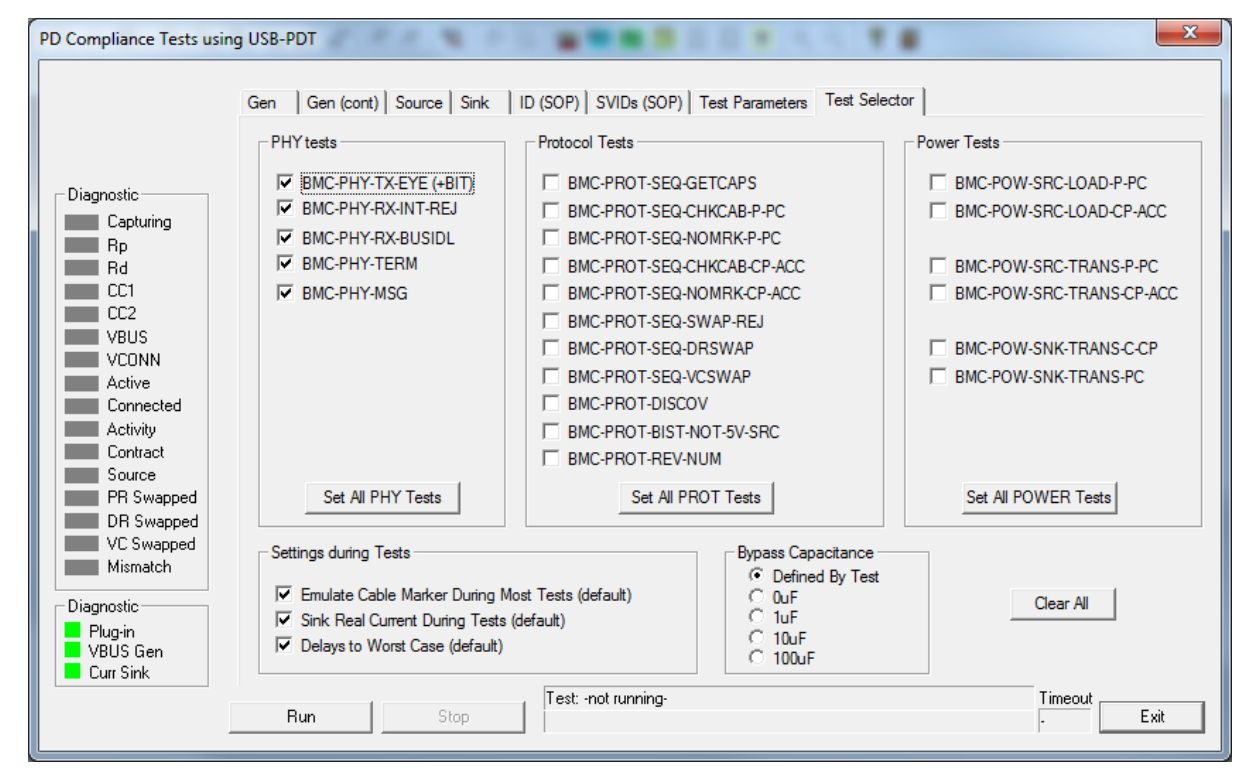

The last tab shows the Test Selectors.

PD Tests should be run as three separate groups: PHY, Protocol and Power. This is to avoid the resultant files becoming too large and too slow.

The 'Settings during Tests' options default to the standard required settings for a full Compliance Test. The settings may be altered to experiment with different options. 'Sink Real Current' may be switched off while performing PD tests on a 'Silicon Only' product.

Bypass capacitance is normally set to various default values during tests. However for development reasons the value may be set to a specific value in this dialog.

As you may expect, any individual test may be selected, when working on a development issue.

The button 'Set All PHY Tests' causes the five PHY tests to be selected (and all others to be deselected). After selecting the tests, click on the 'Run' button.

You may then exit the dialog and examine the results of just the PHY tests, or continue to perform the other two groups of tests first, depending on the situation.

#### 6.10 Test Progress

| GraphicUSB - [HTML3*]                 |                           | LOIC FOLGOFIC COMPANY                                                 | _                                             |                         |
|---------------------------------------|---------------------------|-----------------------------------------------------------------------|-----------------------------------------------|-------------------------|
| E File Edit View Operations Window    | Help                      |                                                                       |                                               | _ <i>8</i> ×            |
| ] 🗢   🖆 🖬   🖻 🐰 🖻   🗇   7a ''a 'a (   | PD Compliance Tests using | USB-PDT                                                               | 00.08                                         | x                       |
| Vbus: 0.037V 3.9mA                    | ·,                        |                                                                       |                                               |                         |
| Receiver Impedance OK                 |                           | Gen Gen (cont) Source Sink                                            | ID (SOP) SVIDs (SOP) Test Parameters Test Sel | ector                   |
| Simulating Detach From UUT            |                           | PHY tests                                                             | Protocol Tests                                | Power Tests             |
| L L L L L L L L L L L L L L L L L L L | Diagnostic                | BMC-PHY-TX-EYE (+BIT)                                                 | BMC-PROT-SEQ-GETCAPS                          | BMC-POW-SRC-LOAD-P-PC   |
|                                       | Capturing                 | BMC-PHY-RX-INT-REJ                                                    | BMC-PROT-SEQ-CHKCAB-P-PC                      | BMC-POW-SRC-LOAD-CP-ACC |
|                                       | Rp                        | BMC-PHY-RX-BUSIDL                                                     | BMC-PROT-SEQ-NOMRK-P-PC                       |                         |
|                                       | CC1                       | BMC-PHY-MSG                                                           | BMC-PROT-SEQ-CHRCAB-CP-ACC                    | BMC-POW-SRC-TRANS-P-PC  |
|                                       | CC2                       |                                                                       | BMC-PROT-SEQ-SWAP-REJ                         |                         |
|                                       | VBUS                      |                                                                       | BMC-PROT-SEQ-DRSWAP                           | BMC-POW-SNK-TRANS-C-CP  |
| PD                                    | Active                    |                                                                       | BMC-PROT-SEQ-VCSWAP                           | BMC-POW-SNK-TRANS-PC    |
| PO'I                                  | Connected                 |                                                                       | BMC-PROT-DISCOV                               |                         |
|                                       | Contract                  |                                                                       | BMC-PROT-BIST-NOT-SV-SRC                      |                         |
| 2                                     | Source                    |                                                                       |                                               |                         |
|                                       | DB Swapped                | Set AILPHY Tests                                                      | Set AI PROT Tests                             | Set AILPOWER Tests      |
| Max                                   | VC Swapped                | Settings during Tests                                                 | Bypass Capacitance                            |                         |
| V.                                    | Mismatch                  |                                                                       | Defined By Test                               |                         |
|                                       | Diagnostic                | Emulate Cable Marker During Model<br>Sink Real Current During Tests ( | default) C 0uF<br>C 1uF                       | Clear All               |
|                                       | Plug-in<br>VBUS Gen       | Delays to Worst Case (default)                                        | C 10uF                                        |                         |
| 21<br>80                              | Curr Sink                 |                                                                       | C 1000F                                       |                         |
| た<br>  1                              |                           | Run Stop                                                              | Test: BMC-PHY-TERM<br>Simulating Detach       | Timeout<br>3s Exit      |
| 关                                     |                           |                                                                       |                                               |                         |
| For Help, press F1                    |                           | BMC-PHY-TERM                                                          |                                               |                         |

While running, progress will be indicated by the background colouring of the test name. Blue indicates a completed test while yellow indicates the test in progress.

Two documents are created during the PHY test run:

- an HTML report (.html)
- an MQP Capture file (.mqu)

After the 'Exit' button is re-enabled, you may click it to gain access to the generated reports, or proceed to do the Protocol Tests.

|                                                                                                  | liber tolder is empty                                                       |                          |  |  |  |  |
|--------------------------------------------------------------------------------------------------|-----------------------------------------------------------------------------|--------------------------|--|--|--|--|
| GraphicUSB - [Report_DEF456_2015-12-02-12-41-54*]                                                |                                                                             |                          |  |  |  |  |
| File Edit View Operations Window Help                                                            |                                                                             |                          |  |  |  |  |
| D Compliance Tests us                                                                            | ing USB-PDT                                                                 |                          |  |  |  |  |
| Vbus: 0.027V 3.9mA                                                                               |                                                                             |                          |  |  |  |  |
| Min                                                                                              | Gen   Gen (cont)   Source   Sink   ID (SOP)   SVIDs (SOP)   Test Parameters | Test Selector            |  |  |  |  |
| Post-run Analysis                                                                                | PHY tests Protocol Tests                                                    | Power Tests              |  |  |  |  |
| Test: BMC-PHY-TX-E                                                                               | ☐ BMC-PHY-TX-EYE (+BIT) 🔽 BMC-PROT-SEQ-GETCAPS                              | BMC-POW-SRC-LOAD-P-PC    |  |  |  |  |
| Goal: Get UUT into PD Mode 📃 Capturing                                                           | BMC-PHY-RX-INT-REJ                                                          | BMC-POW-SRC-LOAD-CP-ACC  |  |  |  |  |
| Events #26-27 PD Sequence S Bd                                                                   | BMC-PHY-TERM                                                                | BMC-POW-SRC-TRANS-P-PC   |  |  |  |  |
| Event #27 PD Message - CC1                                                                       | ☐ BMC-PHY-MSG 🔽 BMC-PROT-SEQ-NOMRK-CP-ACC                                   | BMC-POW-SRC-TRANS-CP-ACC |  |  |  |  |
| Events #28-34 PD Sequence 9 UU2                                                                  | BMC-PROT-SEQ-SWAP-REJ                                                       |                          |  |  |  |  |
| RDO B25 - (US VCONN                                                                              | I ■ BMC-PROT-SEQ-DRSWAP                                                     | BMC-POW-SNK-TRANS-C-CP   |  |  |  |  |
| PD [PROT_MSG_L] Active<br>RDO B24 - (No Connected                                                | ₩C-PROT-DISCOV                                                              |                          |  |  |  |  |
| Event #29 PD Message - C Activity                                                                | BMC-PROT-BIST-NOT-5V-SRC                                                    |                          |  |  |  |  |
| Event #30 PD Message - A Contract     Contract     Contract     Contract     Contract     Source | I BMC-PROT-REV-NUM                                                          |                          |  |  |  |  |
| (Previous Goal succeeded)                                                                        | Set All PHY Tests                                                           | Set All POWER Tests      |  |  |  |  |
| Mox Event #34 PD Message - VC Swapped                                                            | Settings during Tests                                                       | acitance                 |  |  |  |  |
| Goal: Confirm that correct ler                                                                   | Control Parison Mart Tarte (default)                                        | d By Test                |  |  |  |  |
| V Event #38 PD Message - I Diagnostic                                                            | ✓ Sink Real Current During Tests (default)     ✓ 1uF                        | Clear All                |  |  |  |  |
| Event #39 PD Message - ( VBUS Gen                                                                | Delays to Worst Case (default)     C 10uF     C 10uF     C 10uF             |                          |  |  |  |  |
| Previous Goal succeeded)                                                                         | Test =none=                                                                 | Timeout                  |  |  |  |  |
| 😤 Goal: Simulate UUT Detach.                                                                     | Run Stop                                                                    | . Exit                   |  |  |  |  |
| (Previous Goal succeeded)                                                                        |                                                                             |                          |  |  |  |  |
| For Help, press F1                                                                               |                                                                             |                          |  |  |  |  |

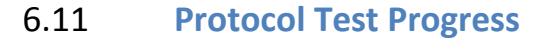

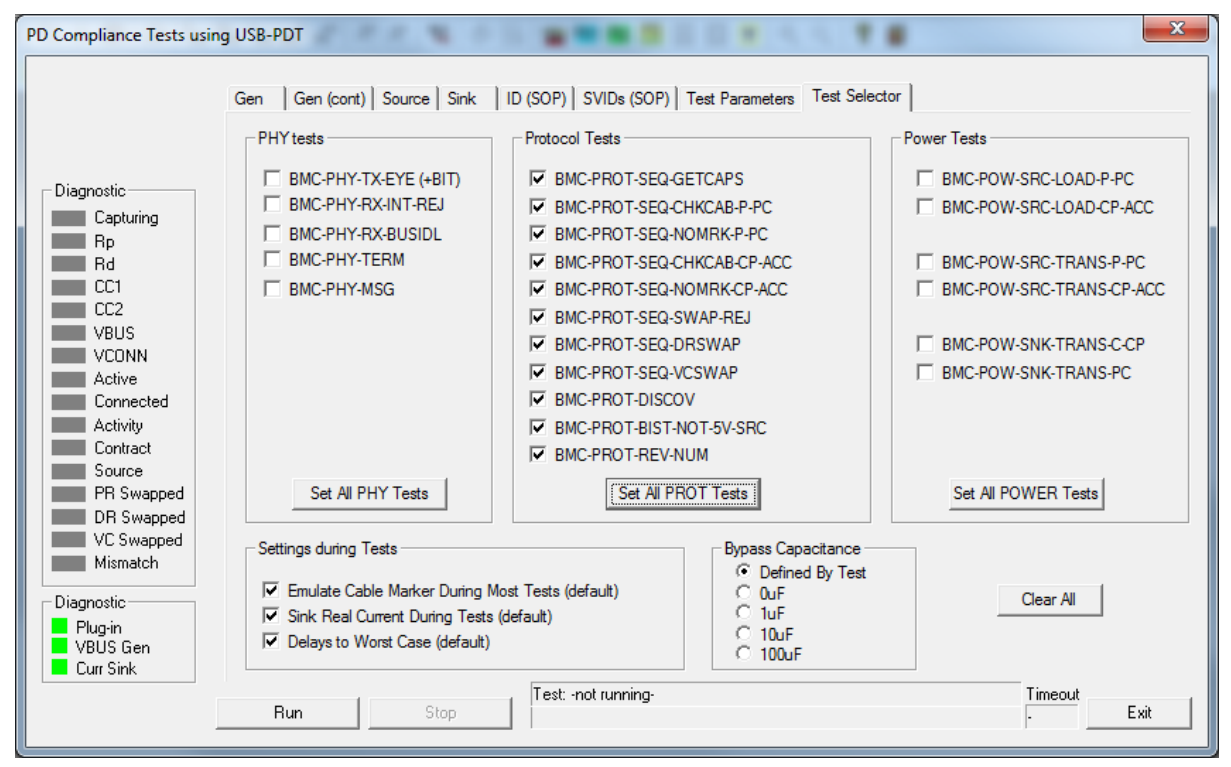

The button 'Set All PROT Tests' causes the eleven Protocol tests to be selected (and all others to be de-selected). Some tests may be inappropriate to the UUT Type. After selecting the tests, click on the 'Run' button.

While running, progress will be indicated by the background colouring of the test name. Blue indicates a completed test while yellow indicates the test in progress.

Two documents are created during the Protocol test run:

- an HTML report (.html)
- an MQP Capture file (.mqu)

After the 'Exit' button is re-enabled, you may click it to gain access to the generated reports, or proceed to do the Power Tests.

| GraphicUSB - [HTML4*]                                                                                                    |                                                                                                    |                                                                                                    |                                                                                                    |                                                                                                    |
|----------------------------------------------------------------------------------------------------|----------------------------------------------------------------------------------------------------|----------------------------------------------------------------------------------------------------|----------------------------------------------------------------------------------------------------|----------------------------------------------------------------------------------------------------|
| E File Edit View Operations Window                                                                                                    | Help                                                                                                    |                                                                                                    |                                                                                                    | _ <i>8</i> ×                                                                                                    |
| ] •   🛎 🖬   🖻 🐰 🖻   🚳   74 174 144                                                                                                    | PD Compliance Tests usin                                                                                                    | n USB-PDT                                                                                                    | 0.0.0                                                                                                    | ×                                                                                                    |
| Vbus: 0.125V 1275mA                                                                                                    |                                                                                                    | ,                                                                                                    |                                                                                                    |                                                                                                    |
| VDM Discover ID request was ACKed sending Discover SVIDs VDM         Image: Sending Discover SVIDs VDM         Image: Sending Discover SVIDsVIDsVIDsVIDsVIDsVIDsVIDsVIDsVIDsVIDs | Diagnostic<br>Capturing<br>Rp<br>Rd<br>CC1<br>CC2<br>VBUS<br>VCDNN<br>Active<br>Connected                                              | Gen   Gen (cont)   Source   Sink  <br>PHY tests<br>G BMC-PHY-TX-EYE (+BIT)<br>G BMC-PHY-RX-INT-REJ<br>BMC-PHY-RX-BUSIDL<br>BMC-PHY-TERM<br>G BMC-PHY-MSG      | D (SOP)   SVIDs (SOP)   Test Parameters Test Selo<br>Protocol Tests<br>V BMC:PROT:SEQ:GETCAPS<br>V BMC:PROT:SEQ:CHKCAB:P-PC<br>V BMC:PROT:SEQ:CHKCAB:CP-ACC<br>V BMC:PROT:SEQ:NOMRK:CP-ACC<br>V BMC:PROT:SEQ:NOMRK:CP-ACC<br>V BMC:PROT:SEQ:SWAP:<br>V BMC:PROT:SEQ:SWAP<br>V BMC:PROT:SEQ:VWAP<br>V BMC:PROT:SEQ:VVAP                                                                                                    | Power Tests  Power Tests BMC-POW-SRC-LOAD-P-PC BMC-POW-SRC-TRANS-P-PC BMC-POW-SRC-TRANS-P-PC BMC-POW-SRK-TRANS-CCP BMC-POW-SNK-TRANS-CCP BMC-POW-SNK-TRANS-PC |
| ₩<br>?<br>?<br>?<br>?<br>?<br>?<br>?<br>?<br>?<br>?<br>?<br>?<br>?<br>?<br>?<br>?<br>?<br>?<br>?                                                                                                    | Activity<br>Contract<br>Source<br>PR Swapped<br>DR Swapped<br>VC Swapped<br>Mismatch<br>Diagnostic<br>Plug-in<br>VBUS Gen<br>Curr Sink | Set All PHY Tests Settings during Tests For Emulate Cable Marker During Mon For Sink Real Current During Tests (c For Delays to Worst Case (default) Run Stop | Image: Processing state     Figure 1       Image: Processing state     BWC-PROT-REV-NUM       Image: State     Set All PROT Tests       Image: State     Bypass Capacitance       Image: State     Image: Processing state       Image: State     Image: Processing state       Image: State     Image: Processing state       Image: State     Image: Processing state       Image: State     Image: Processing state       Image: State     Image: Processing state       Image: State     Image: Processing state       Image: State     Image: Processing state       Image: State     Image: Processing state       Image: State     Image: Processing state       Image: State     Image: Processing state       Image: State     Image: Processing state       Image: State     Image: Processing state       Image: Processing state     Image: Processing state       Image: Processing state     Image: Processing state       Image: Processing state     Image: Processing state       Image: Processing state     Image: Processing state       Image: Processing state     Image: Processing state       Image: Processing state     Image: Processing state       Image: Processing state     Image: Processing state       Image: Processing state     Image: Processing state | Clear All Clear All Timeout 4s Exit                                                                                                    |
| For Help, press F1 BMC-PROT-DISCOV                                                                                                    |                                                                                                    |                                                                                                    |                                                                                                    |                                                                                                    |

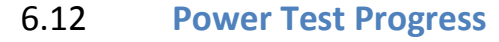

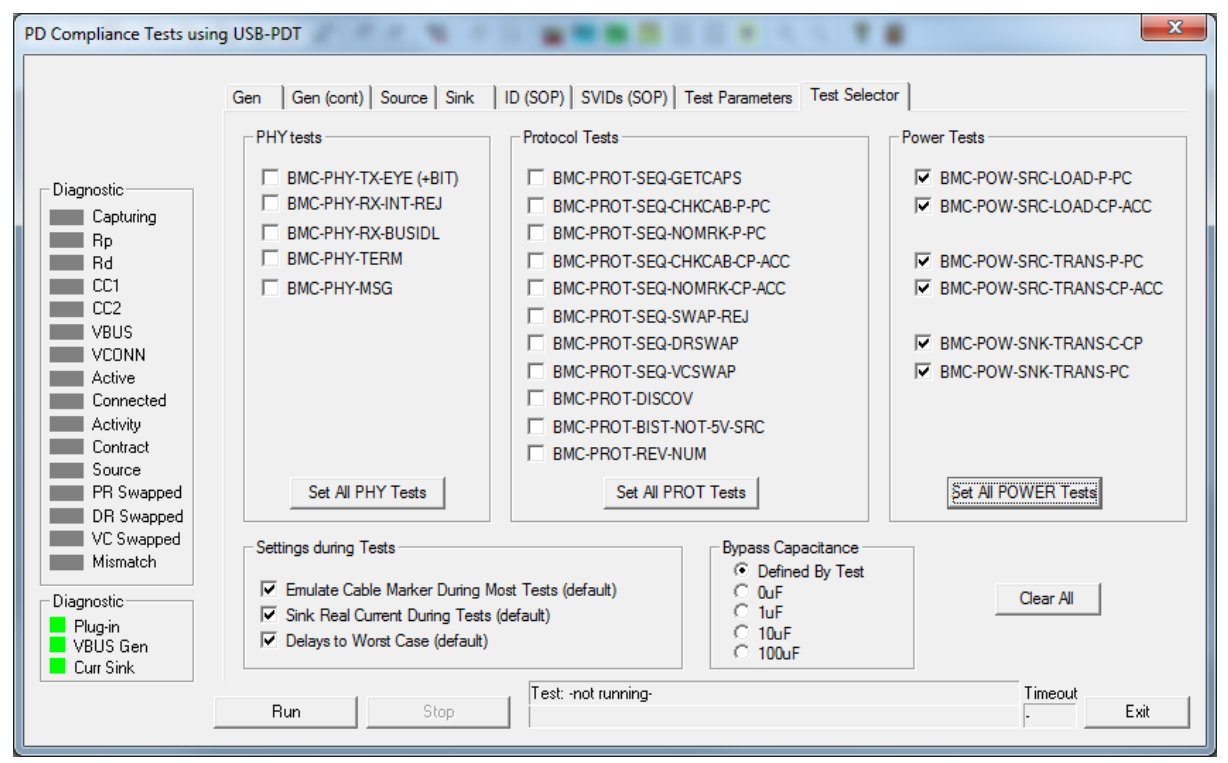

The button 'Set All POWER Tests' causes the six Power tests to be selected (and all others to be deselected). Some tests may be inappropriate to the UUT Type. After selecting the tests, click on the 'Run' button.

Two documents are created during the Power test run:

- an HTML report (.html)
- an MQP Capture file (.mqu)

After the 'Exit' button is re-enabled, you may click it to gain access to the generated reports.

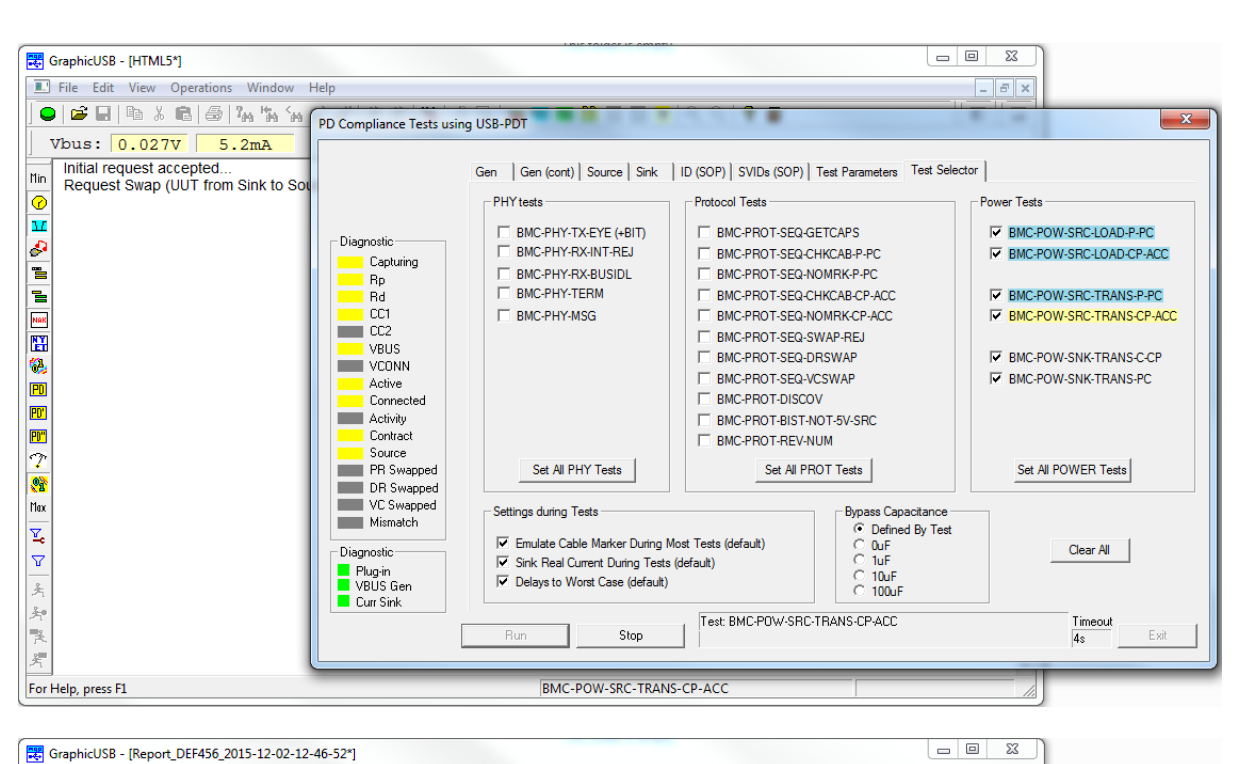

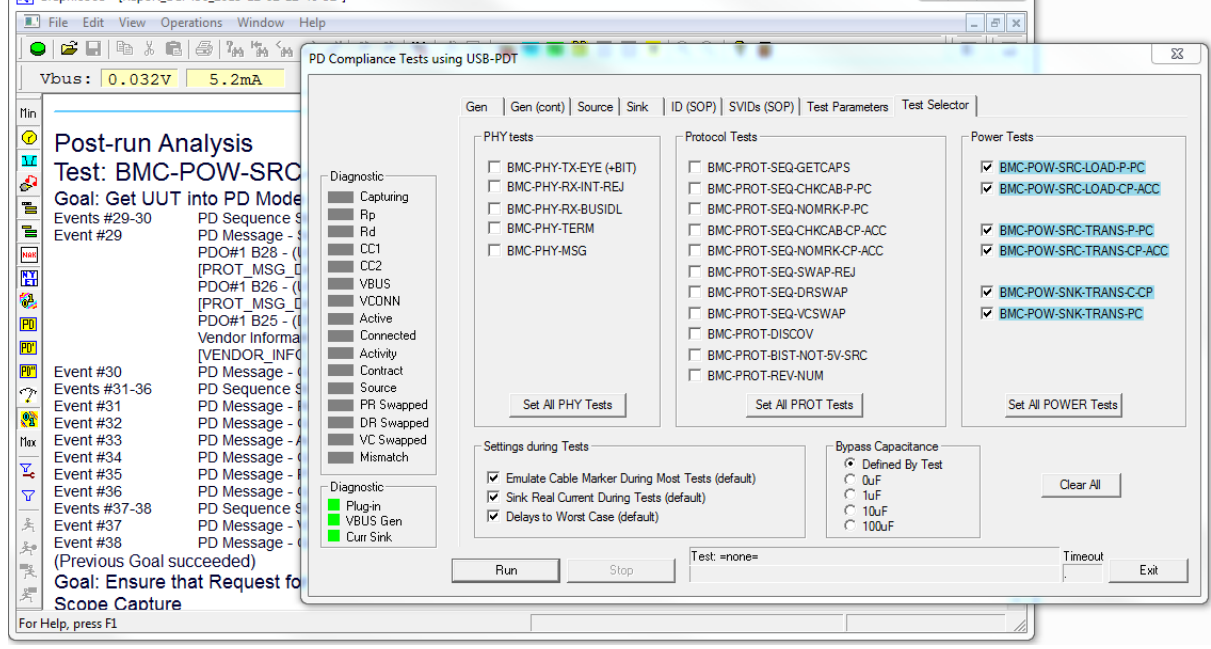

After the 'Exit' button is re-enabled, you may click it to gain access to the generated reports.

#### 6.13 HTML Report File

The HTML report comprises a number of sections:

- Header information describing
  - the test software version
  - the product being tested
  - The actual tests to be run
- Runtime Report

This is a description of the run time procedures. Some of these may result in test failures.

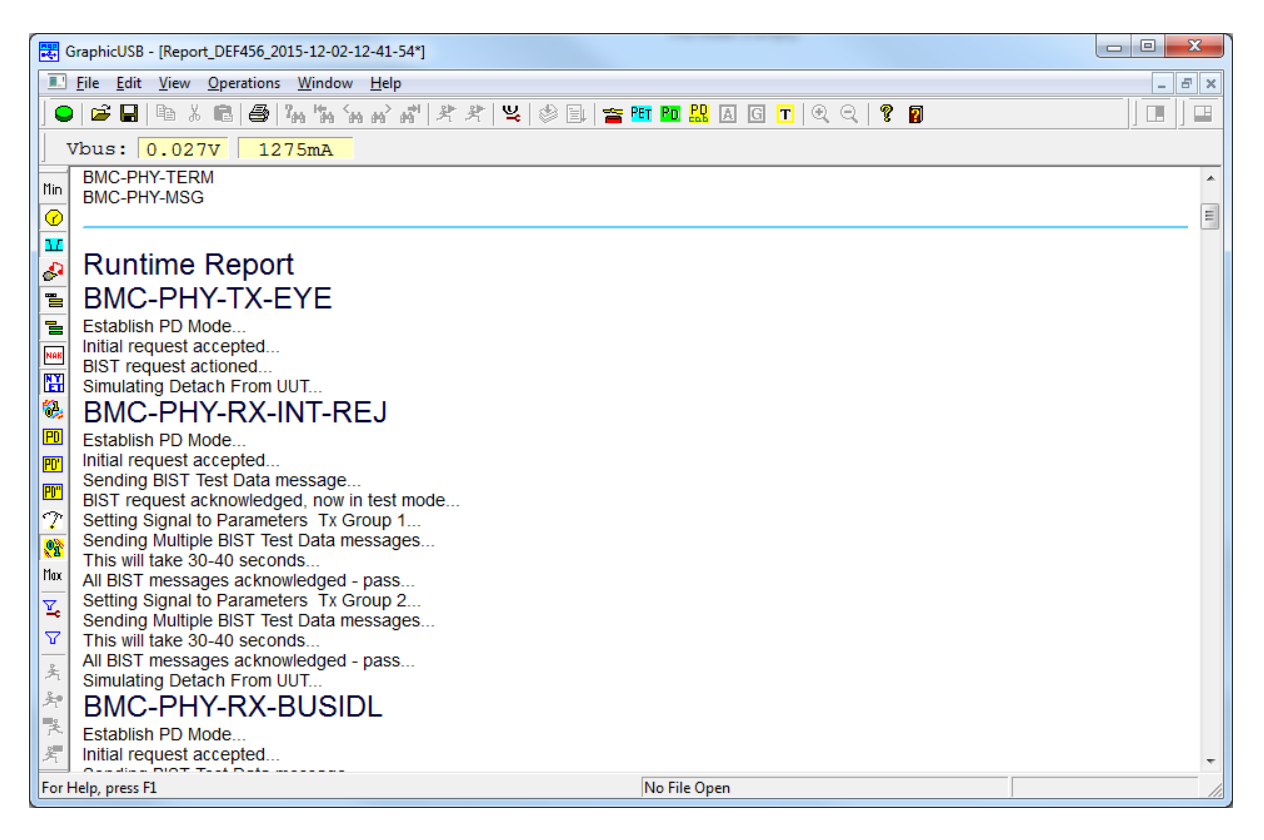

• Post-run Analysis Report

This is an analysis of the Analyser Capture file taken during the test run. The Capture file stores every PD event which occurred, together with embedded 'Goals'. The file is analysed for :

- o PD timing errors
- PD protocol errors
- valid usage of all parameter fields
- o match of all parameter fields with vendor supplied information
- whether embedded test goals have been achieved

Every PD message is reported on in the Post-run Analysis Report (with the exception of multiple messages sent during the Interference Rejection tests).

At the end of the Post-run Analysis Report for the PHY tests is a text summary of the Eye Diagram Scope report. This is sufficient to define Pass versus Fail for these PHY tests, but viewing the actual Scope capture (See below under Capture File) will always be beneficial.

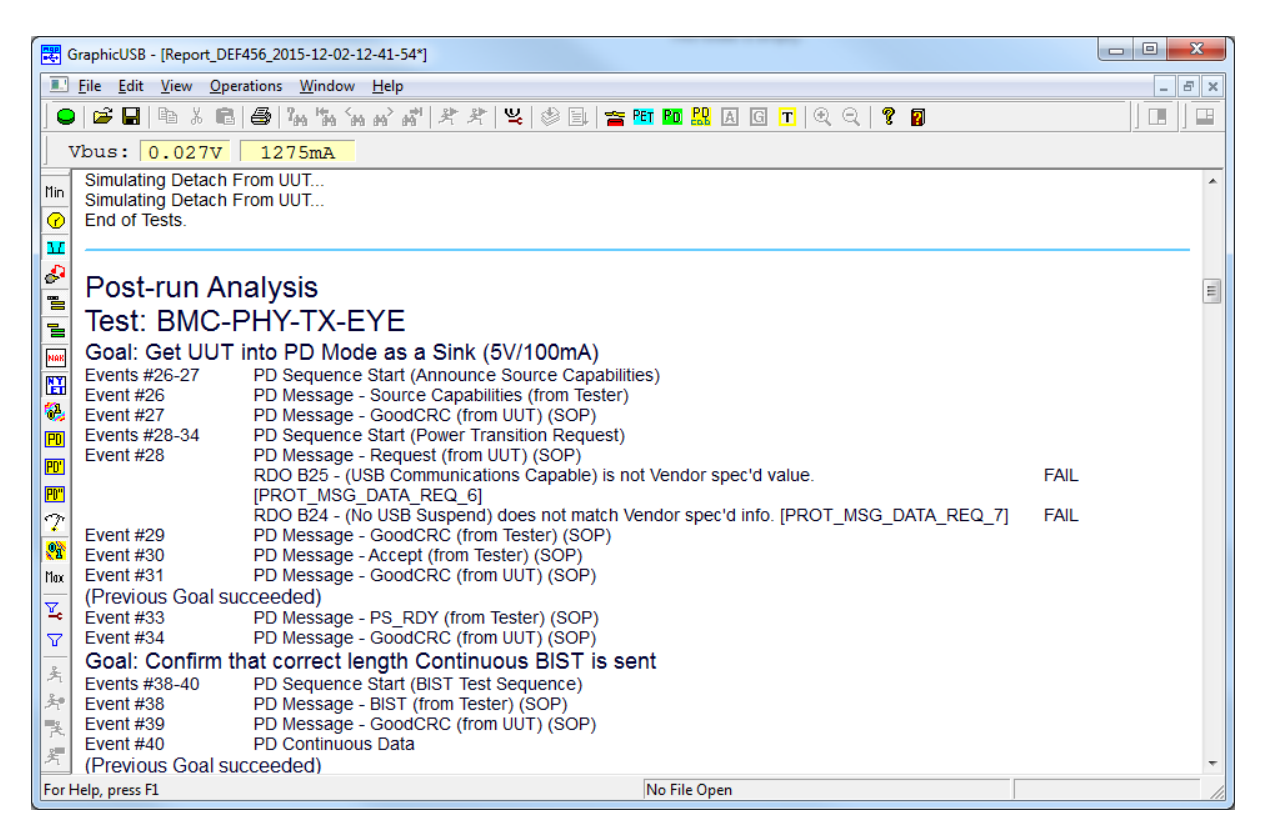

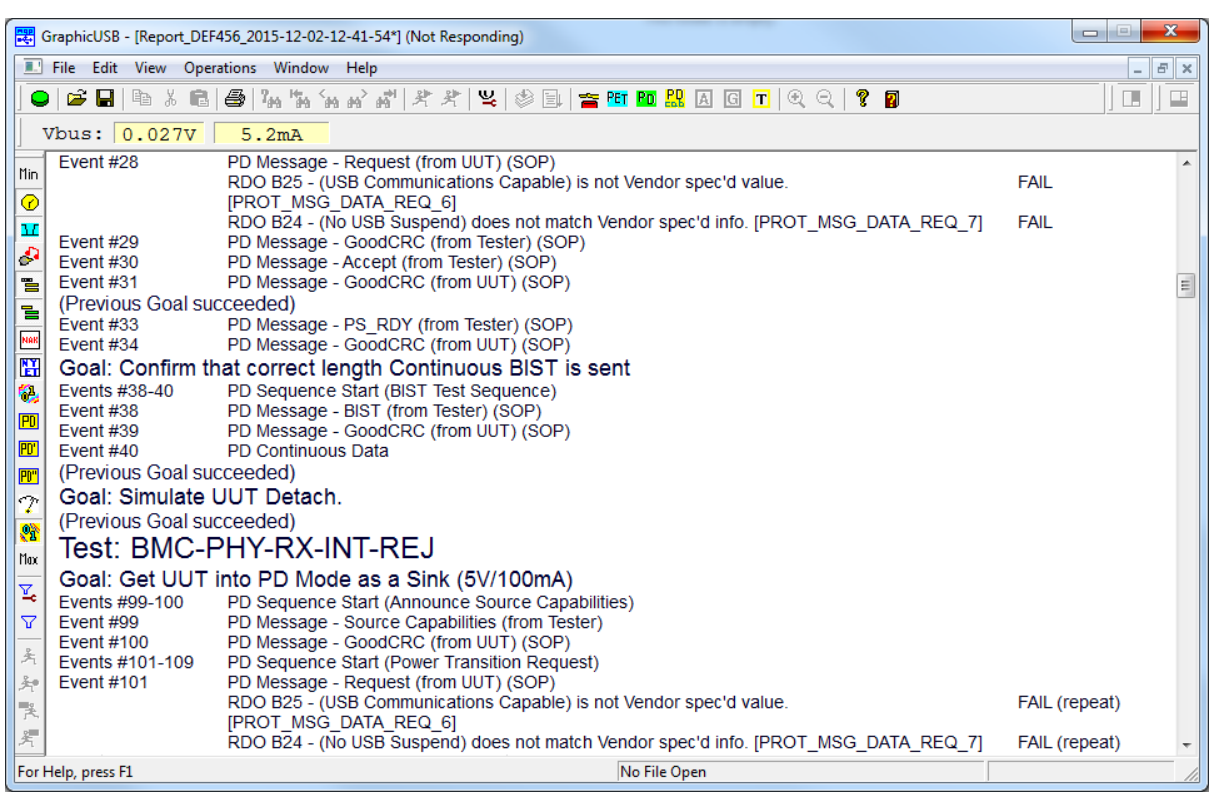

#### Error Summary

This lists the number of errors found, both run-time and post-run. Unless there is a good reason to decide otherwise, any error will result in a test failure.

| 🔀 GraphicUSB - [Report_DEF456_2015-12-02-12-41-54*]                                                                                                    |              |  |  |  |  |
|----------------------------------------------------------------------------------------------------|--------------|--|--|--|--|
| Eile Edit View Operations Window Help                                                                                                    |              |  |  |  |  |
| ●   ☞ 묘   ■ ※ ඬ   疊 ¼ ¼ ¼ 삶 삶 ॵ   뿃 뿃   및   ◈ 围   ☎ 晒 ᡂ 盟 函 급 〒   ④ ⊖   १ ឰ                                                                                                    |              |  |  |  |  |
| Vbus: 0.027V 5.2mA                                                                                                    |              |  |  |  |  |
| Capture#2 BMC Eye Diagram         UI = 3390ns         Ref Freq = 294985Hz         Risetime = 357.1ns         Falltime = 436.2ns         pBitRate = 0.006%         Eye diagram is valid.         Image: Solution of the second second s |              |  |  |  |  |
| 0 Retries by Tester using SOP <sup>2</sup>                                                                                                    |              |  |  |  |  |
| For Help, press F1                                                                                                    | No File Open |  |  |  |  |

**MQP** Electronics Ltd

#### 6.14 Capture File

Underneath the HTML report (use menu item Window... to find it) is the Analyser Capture report.

The left hand pane shows the PD events (use Min and Max to reveal more of less detail).

The top right hand (Detail) pane gives an analysis of the event selected in the event pane.

The pane below the Detail pane shows any data involved in the event selected.

The bottom pane shows a zoomable timeline of all the events in the complete capture.

In the example above can be seen the BIST continuous waveform on the left (in brown), followed by two long blue lines (each containing 13000 BIST test messages during the Interference Rejection test), followed by various other PD messages from the other tests.

Above that is a simple representation of VBUS, going between 0 and 5V.

The black rectangle labelled #1 is a VBUS scope capture of a Hard Reset event.

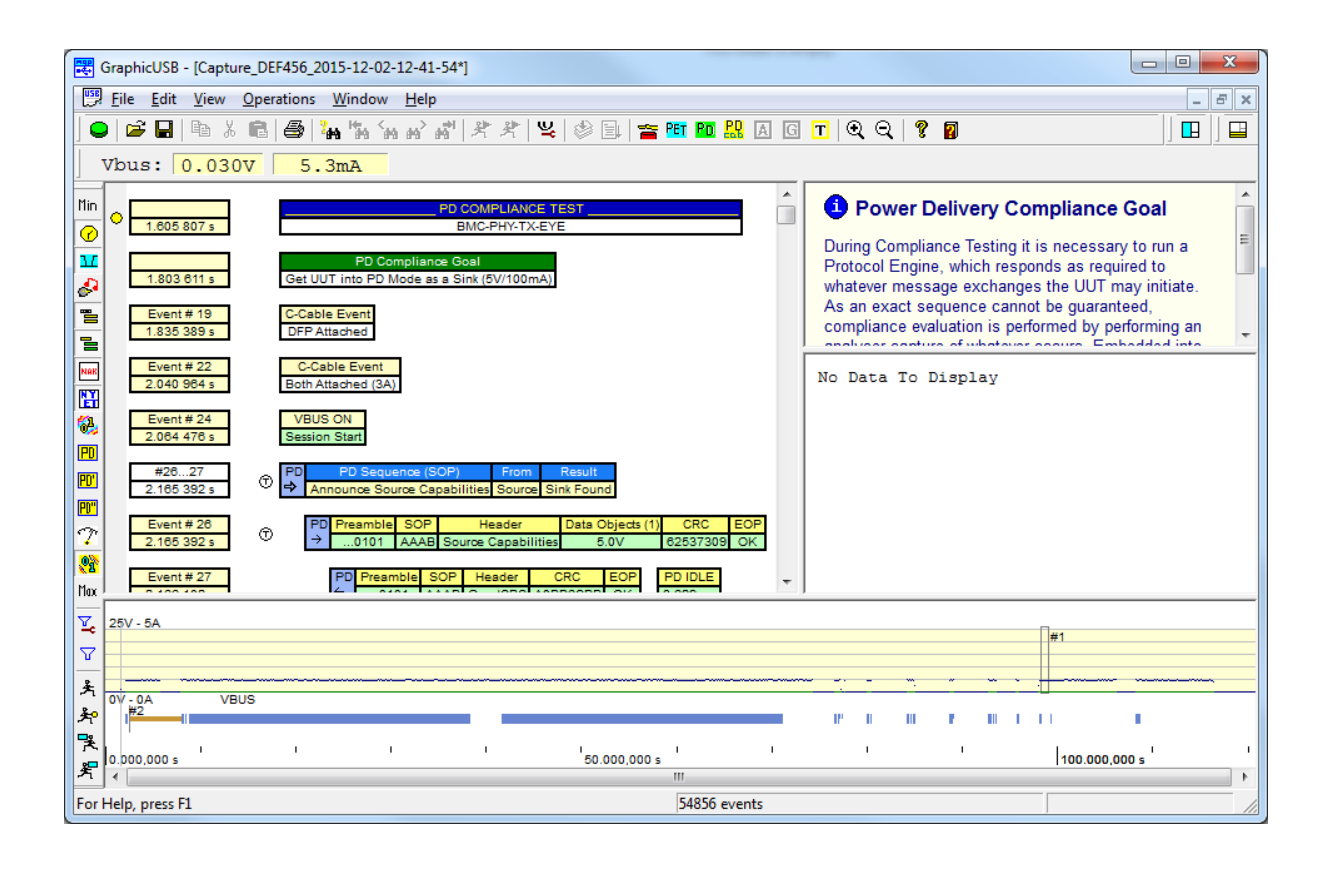

### 6.15 Eye Diagram

| GraphicUSB - [Capture_DEF456_2015-12-02-12-41-54*]                                                                                                    |                                                                                                    |
|----------------------------------------------------------------------------------------------------|----------------------------------------------------------------------------------------------------|
| <u>File Edit View Operations Window Help</u>                                                                                                    |                                                                                                    |
| ] ●   ☞ 묘   軸 炎 ඬ   叠   ¼ ዄ ኤ ស ๙ ៧   옷 옷   Ҷ   ◈ 目   ☎ 晒 醖 🐰 Δ G                                                                                                    | <u>⊤</u>  €, Q,   ? ፼ ] 🗳                                                                                                    |
| Vbus: 0.027V 1275mA                                                                                                    |                                                                                                    |
| 1in       PD Compliance Goal         1in       116.363 276 s         Simulate UUT Detach.         1in       Event # 54809         116.365 693 s       Session End         1in       Evaluate Previous Goal         1in       Onex previous Goal         1in       Evaluate Previous Goal         1in       Evaluate Previous Goal         1in | Scope Capture     Scope captures are automatically taken at key points in     Compliance Tests.     This capture is of the BMC Tx Signal.     There are two scope displays associated with this     capture.     Show Scope Display |
| === End of Capture ===                                                                                                    | No Data To Display                                                                                                    |
|                                                                                                    |                                                                                                    |
|                                                                                                    | 1                                                                                                    |
| V         25V - 5A           V         -           K         -           OV - 0A         VBUS           K         -                                                                                                    | 1 <sup>41</sup>                                                                                                    |
| 漢<br>0.000.000 s ' ' ' 50.000,000 s ' ' '<br>昇 (                                                                                                    | 100.000,000 s                                                                                                    |
| For Help, press F1 54856 events                                                                                                    |                                                                                                    |

The last event in the Events pane is the Scope Capture event #2, relating the the eye diagram. Click on this event, then on Show Scope Display. The Eye Diagram will appear.

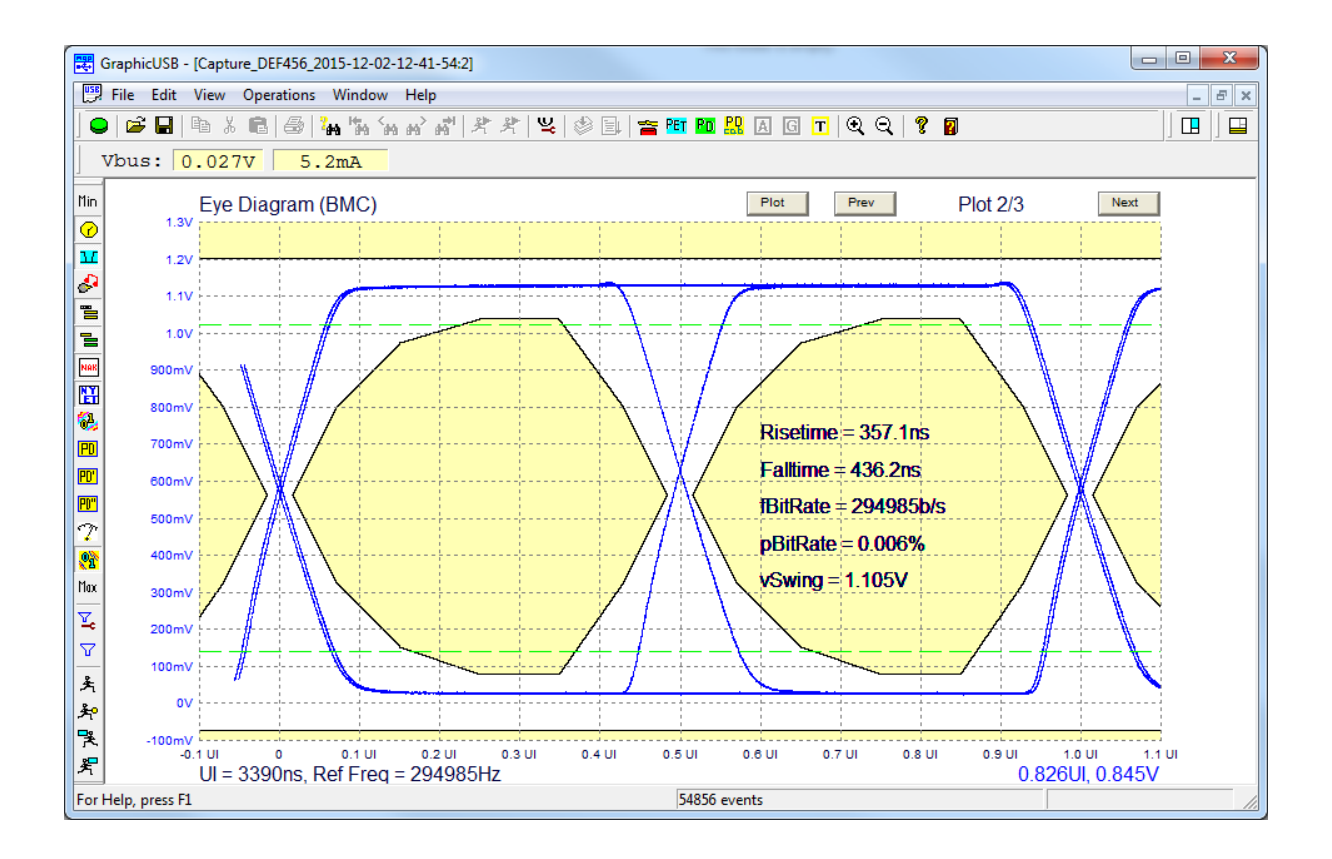

Clicking 'Next' on the Eye Diagram shows the complete captured BIST 2 waveform.

Zooming is achieved by placing the cursor at the bottom of the graph until a magnifying glass icon appears, and then using the scroll wheel.

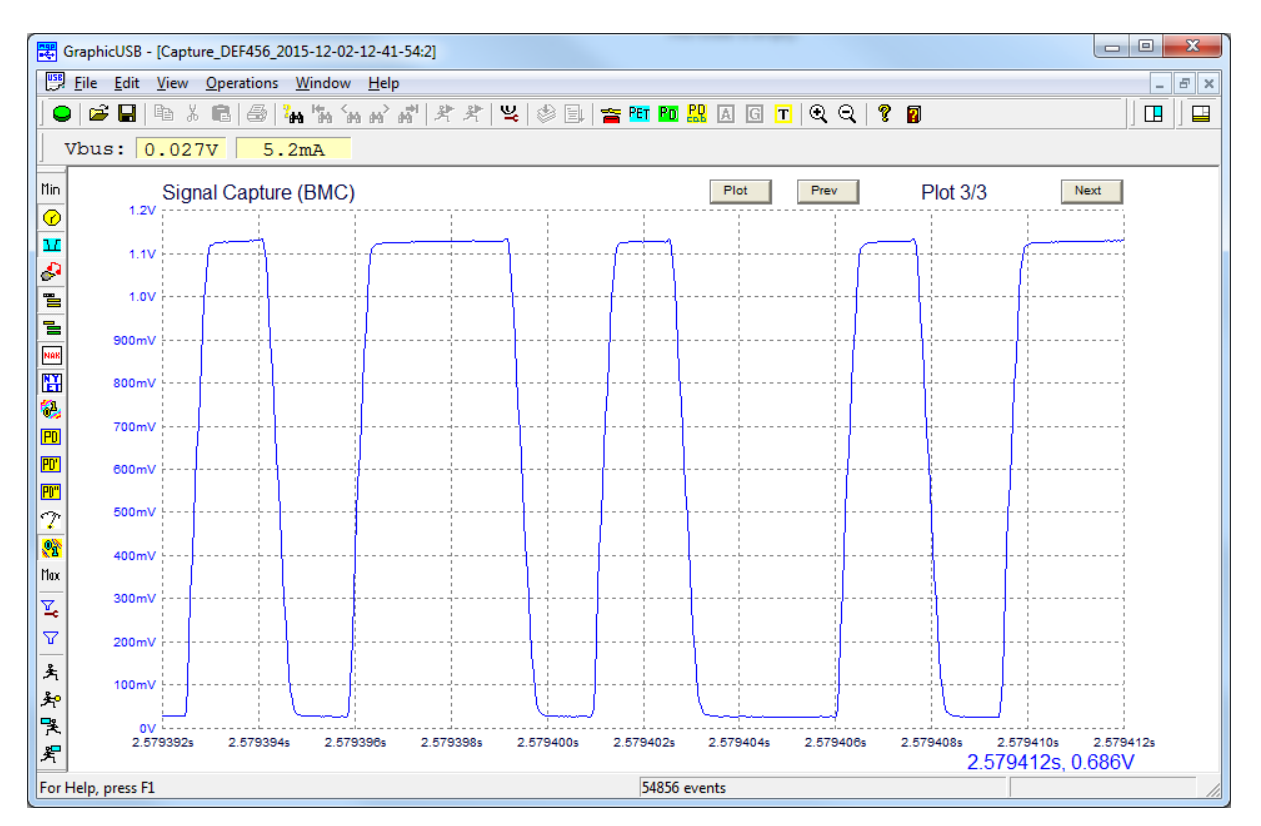

The waveform is not part of the compliance test but allows some development interpretation of various problem signals.

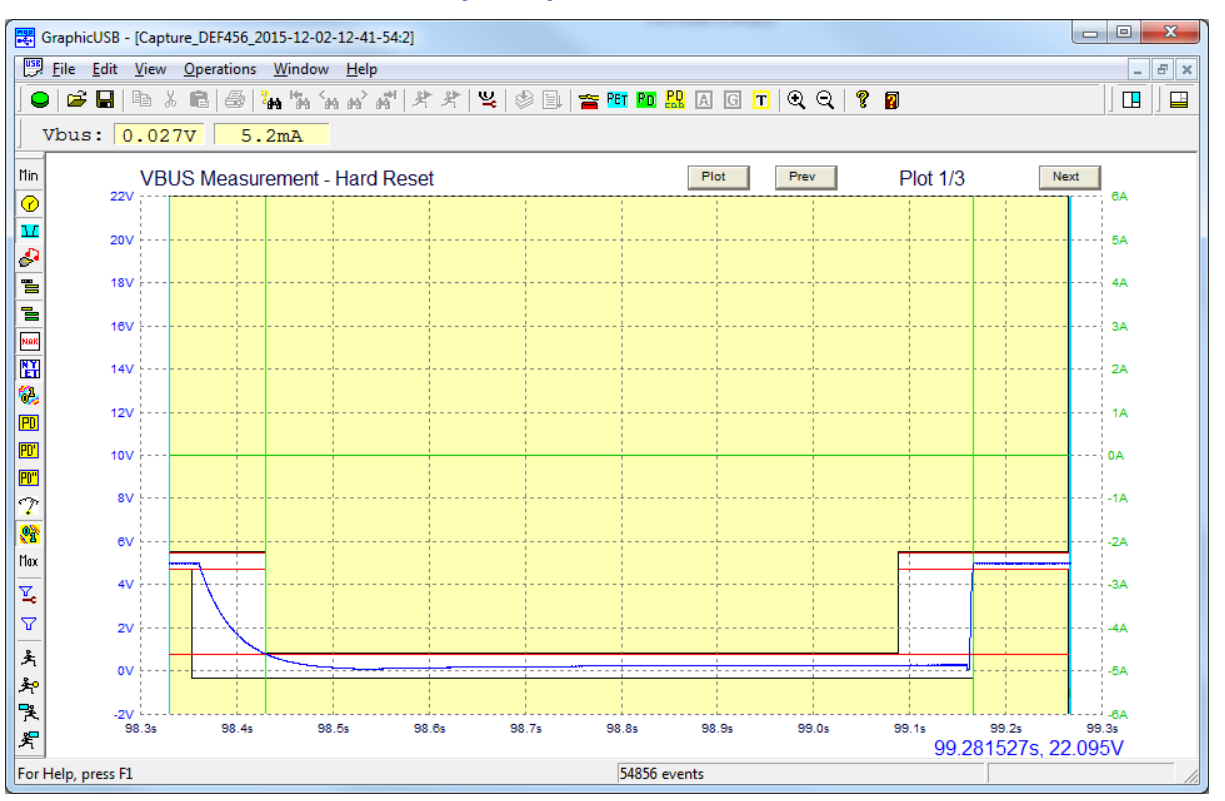

#### 6.16 Hard Reset Scope Capture

Scope Capture #1 in this case, is a Hard Reset, generated by the tester, with VBUS controlled by the tester. It is included here to show how a mask is automatically drawn to indicate valid areas for the VBUS waveform. Typically the blue voltage waveform will be coloured red if the VBUS cuts through part of the mask.

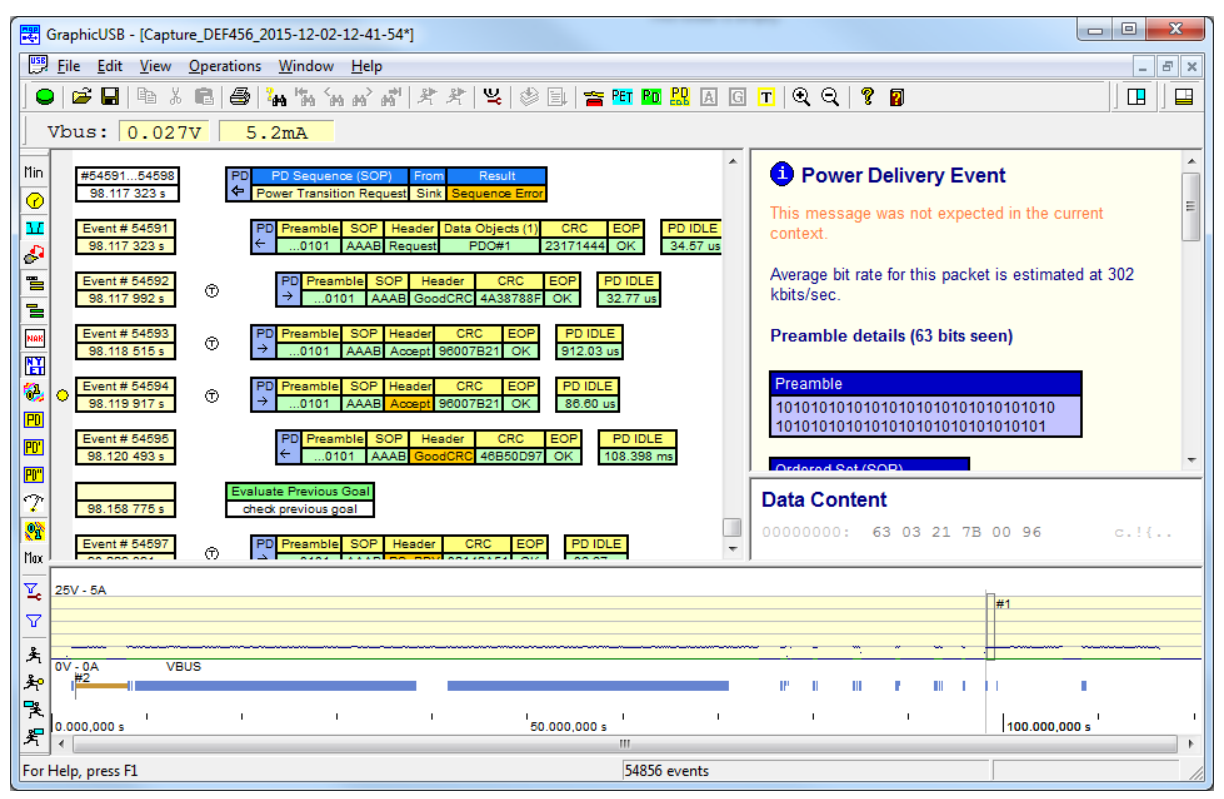

### 6.17 Capture File Error Indications

The Capture File indicates error

| T GraphicUSB - [Capture DEF456 2015-12-02-12-46-52*]                                                                                                    |                                                                                                 |
|----------------------------------------------------------------------------------------------------|-------------------------------------------------------------------------------------------------|
| File Edit View Operations Window Help                                                                                                    |                                                                                                 |
|                                                                                                    |                                                                                                 |
| ┃                                                                                                    |                                                                                                 |
| Vbus: 0.027V 5.3mA                                                                                                    |                                                                                                 |
| Min         PD COMPLIANCE TEST                                                                                                    | Power Delivery Compliance Goal                                                                  |
| Image: Compliance Goal         Compliance Goal           2.113 368 s         Get UUT into PD Mode as a Source (5V/100mA)                                                                                                    | Protocol Engine, which responds as required to whatever message exchanges the UUT may initiate. |
| Event # 23     C-Cable Event       2.171 491 s     DFP Attached                                                                                                    | compliance evaluation is performed by performing an                                             |
| Event # 25         C-Cable Event           2.243 462 s         Both Attached (3A)                                                                                                    | No Data To Display                                                                              |
| Event # 27         VEUS ON           2.330 300 s         Session Start                                                                                                    |                                                                                                 |
| PD PD Sequence (SOP) From Result<br>2.424 327 s Announce Source Capabilities Source Sink Found                                                                                                    |                                                                                                 |
| Event # 29         PD         Preamble         SOP         Header         Data Objects (1)         CRC         EOP           2.424 327 s         →        0101         AAAB         Source Capabilities         5.0V         1BAA10A6         OK |                                                                                                 |
| Hex Event # 30 (7) PD Preamble SOP Header CRC EOP PD IDLE                                                                                                    | •                                                                                               |
| V         25V - 5A         #1#2#3#4#6#6#7#8#9         #10         ##1#1#1#1#1#1#1#1#1#1#1#1#1#1#1#1#1#1#                                                                                                    | #21 #23 #26 #27                                                                                 |
|                                                                                                    | 11                                                                                              |
| For Help, press F1 940 events                                                                                                    | '                                                                                               |
|                                                                                                    | ///                                                                                             |

### 6.18 **Power Supply Test Capture Details**

During the Power Suppy tests, a number of scope captures are automatically made of the VBUS voltage and current waveforms, plotted against the points in time that PD messages are sent.

The sequences that attract scope captures are:

- PR\_Swap sequences
- Request sequences
- Hard Reset sequences

The scope captures are numbered, and can be viewed by:

- clicking inside the timeline view scope capture rectangle
- locating the scope capture event in the event pane and clicking on it, then on 'Show Scope Display' in the details pane

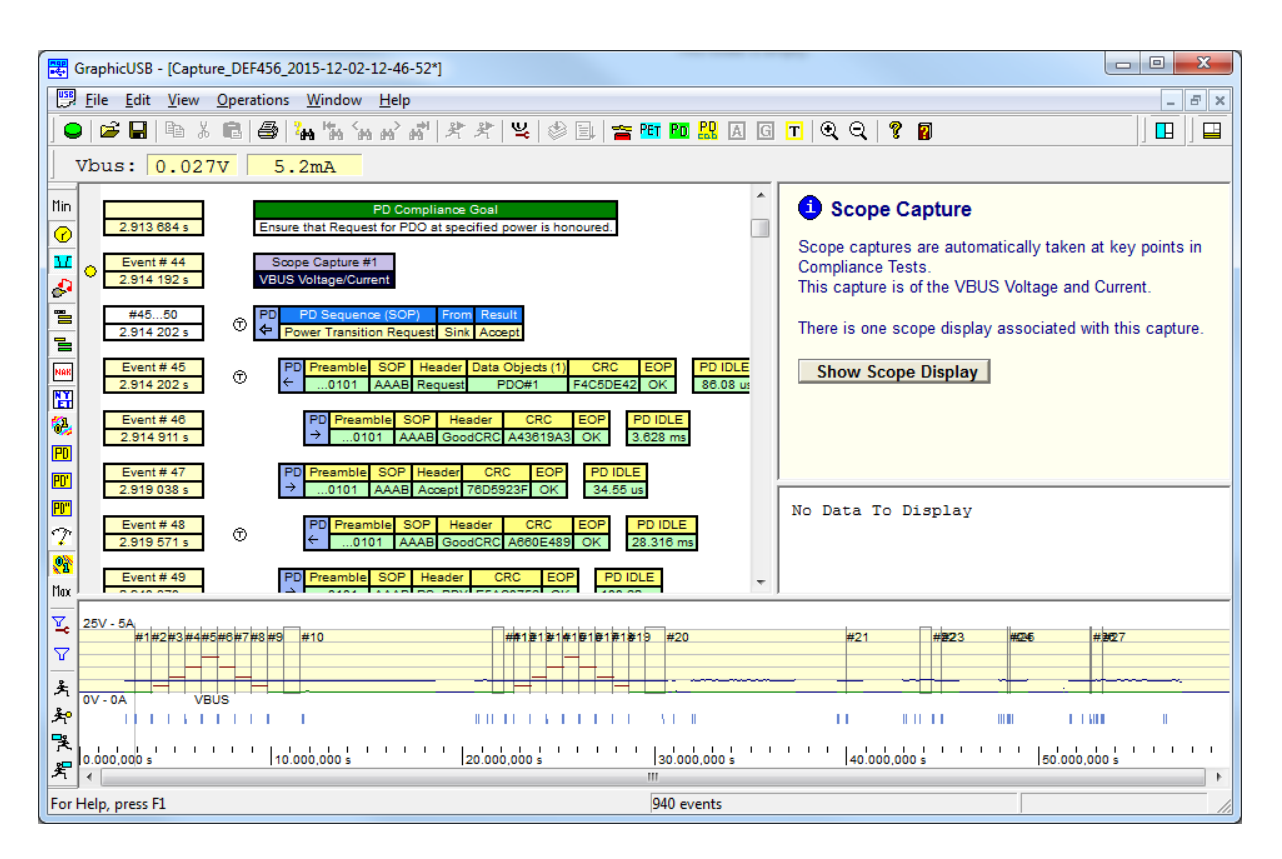

### 6.19 VBUS Scope Capture - Hard Reset

In the above view we click on scope capture timeline rectangle #10, and see the following' Hard Reset' scope capture. It is noticable that the mask has closed up at the left end because the voltage fell too quickly, and the waveform therefore cuts through the mask.

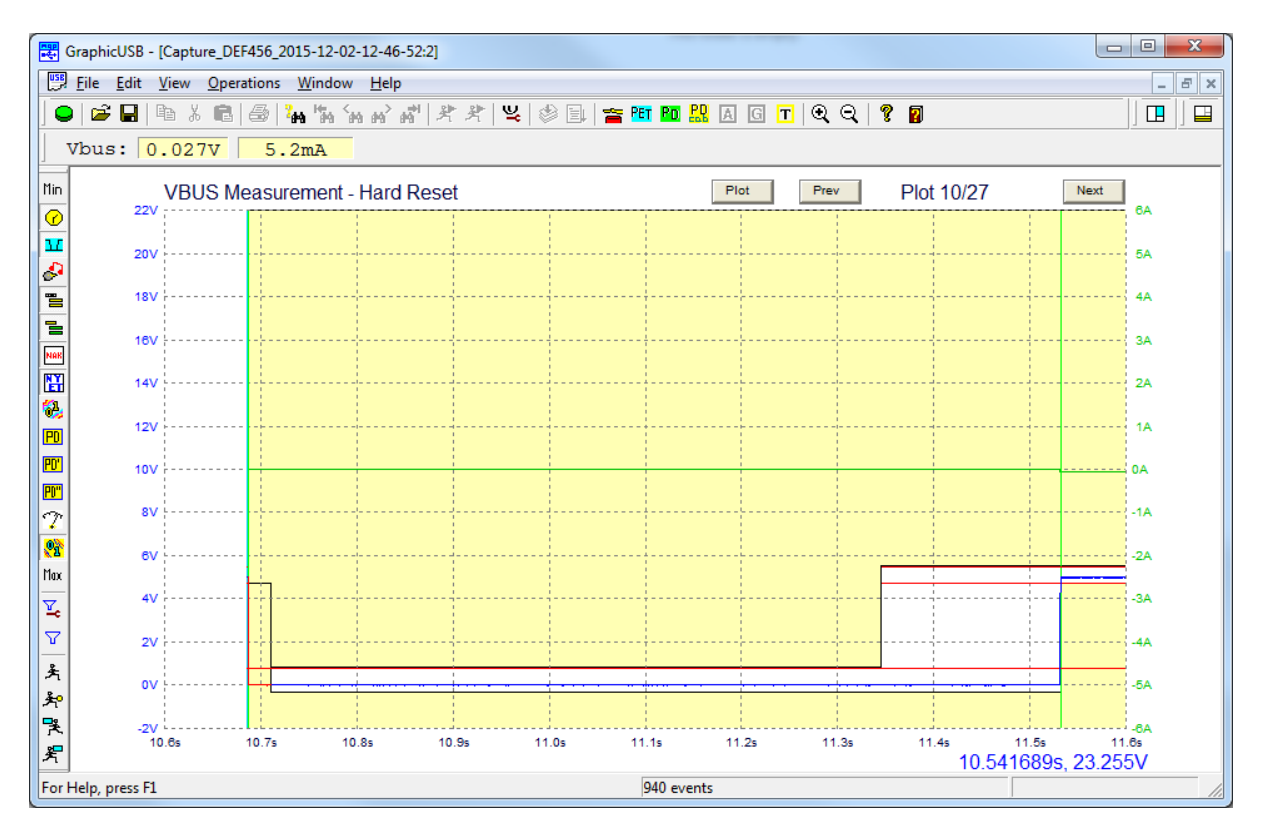

## 6.20 VBUS Scope Capture - Power Role Swap

The following scope capture shows a successful PR\_Swap sequence:

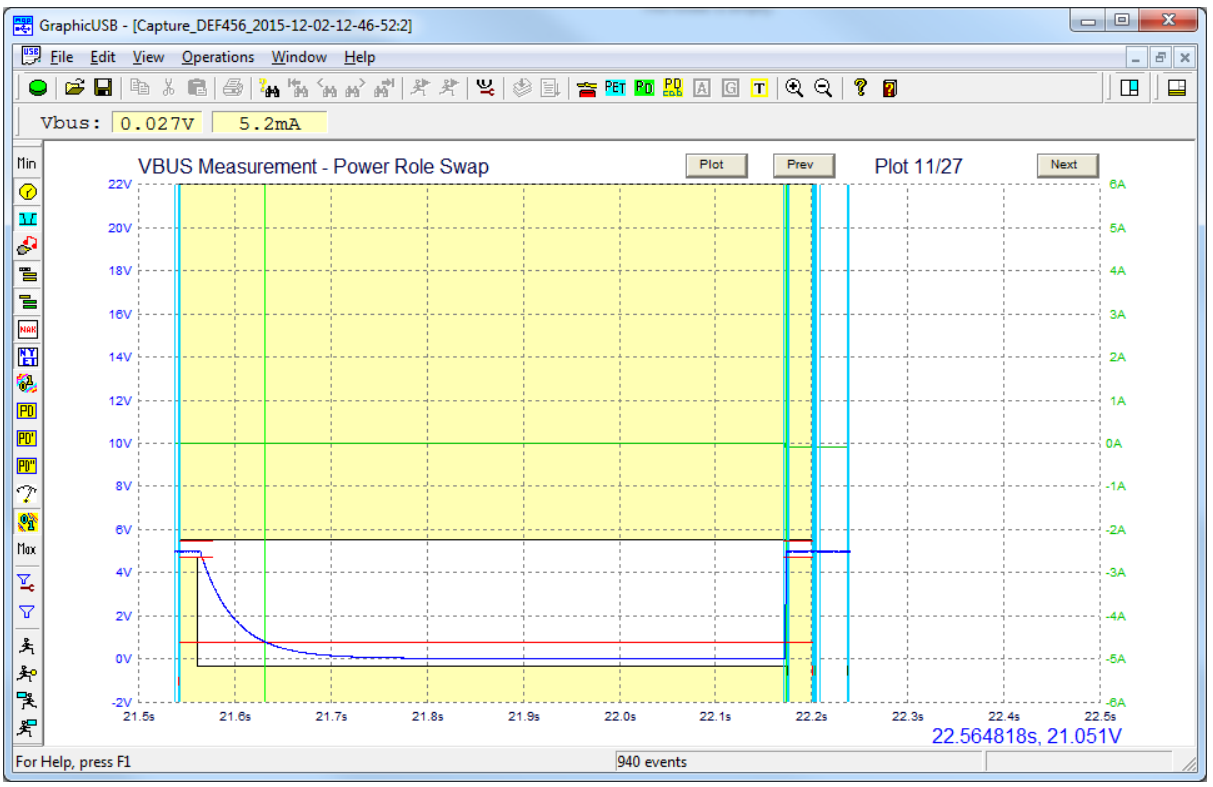

Zooming in shows how the PD message positions are indicated in their exact time positions:

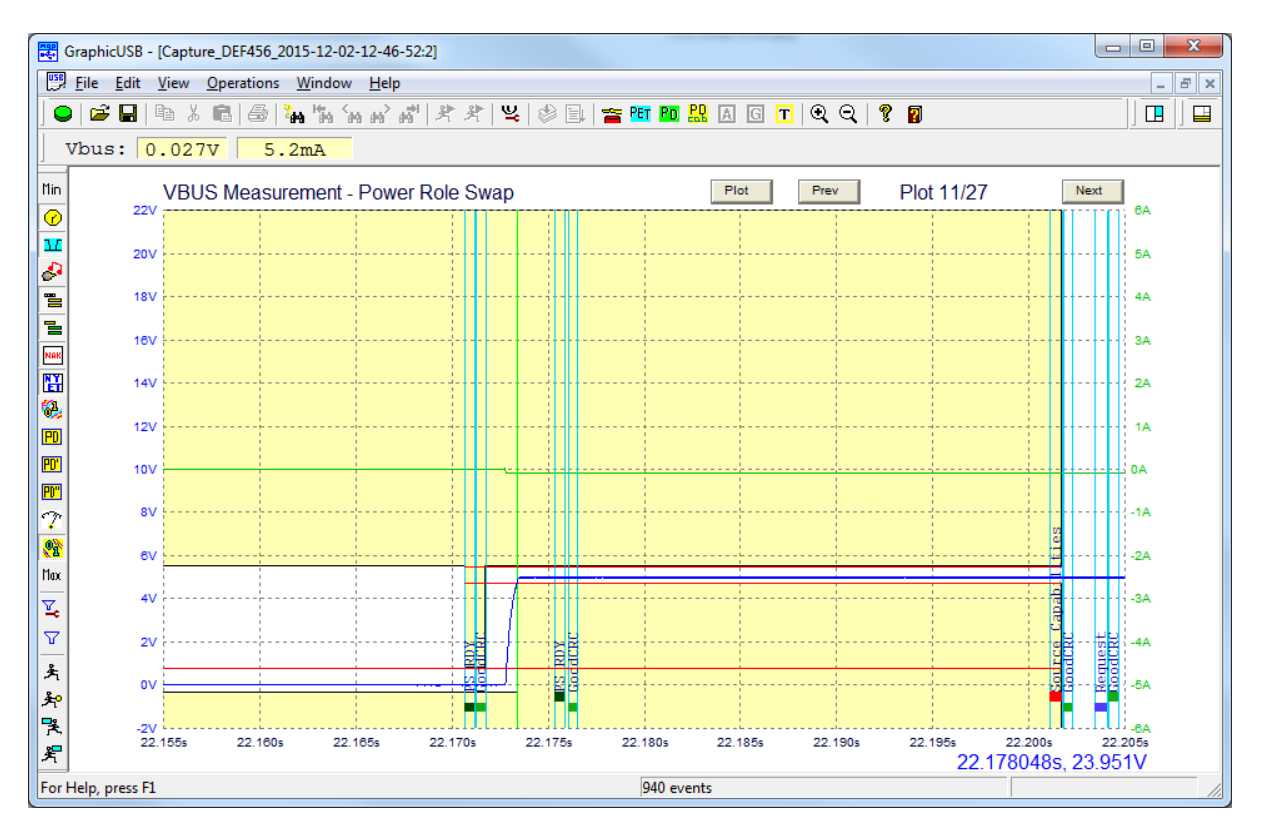

This capture shows a Request sequence for a change of current without a voltage change. The green line indicates a current decrease at the start of the sequence. Negative current is current sunk by the PDT. Note that the voltage remains in specification.

The plotted voltage is calculated, on a point by point basis, to be the voltage at the source end of the cable. This is why the calibrated cable must be used and its resistance entered into the Test Parameter dialog:

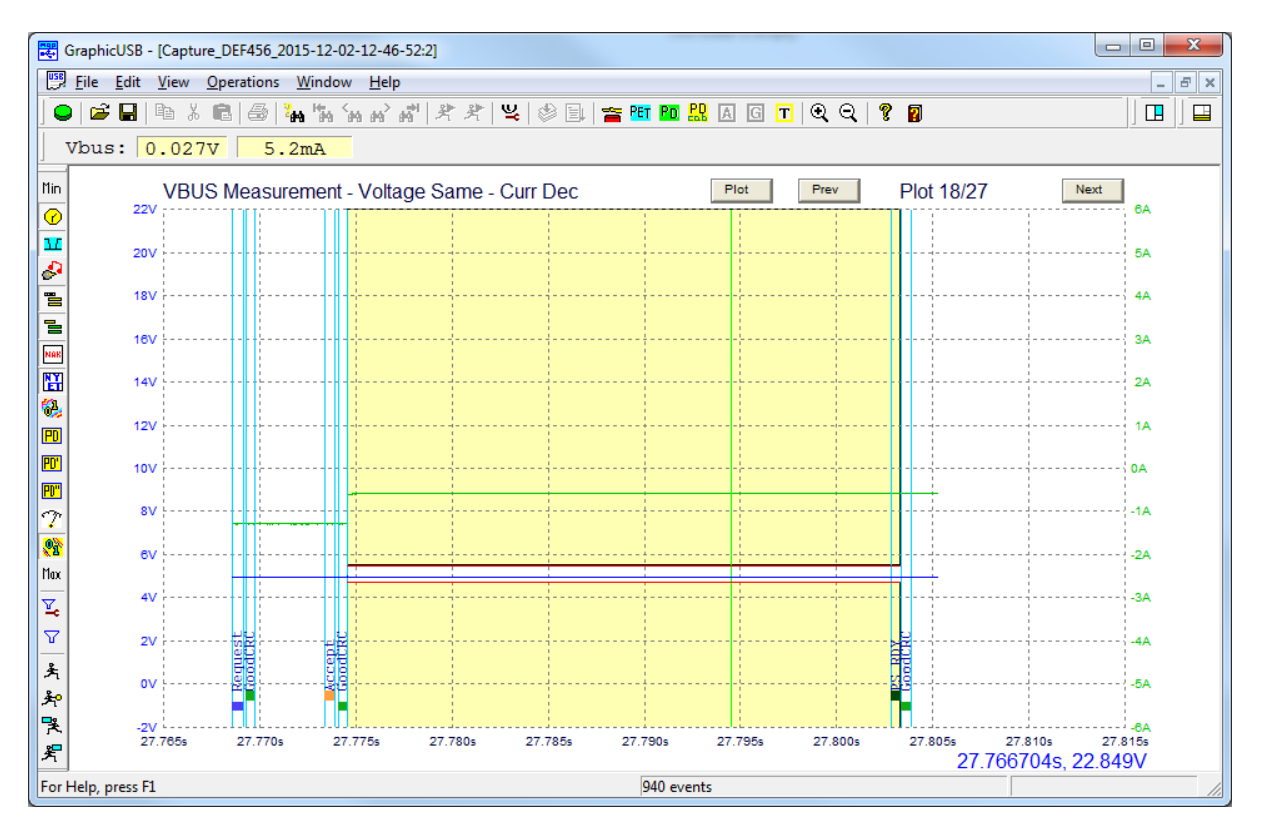

# 7 Updating PDT Firmware

= to be added =

## 8 PDT Calibration Jig User Instructions

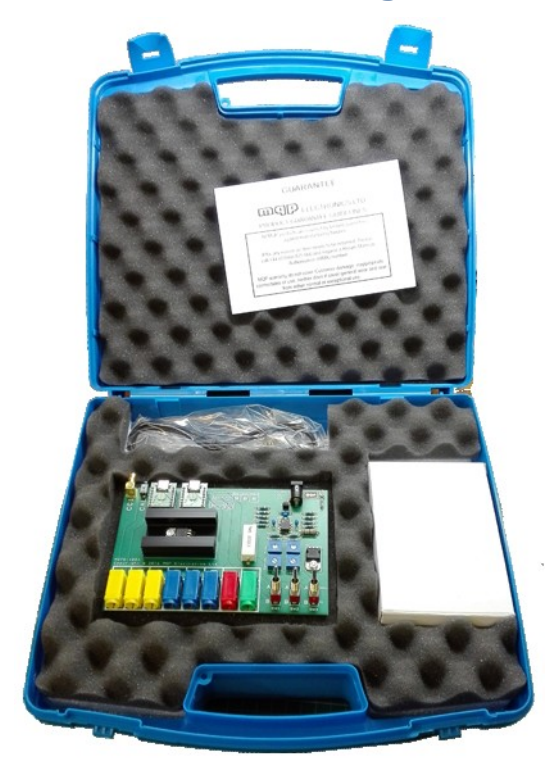

### 1.1 Contents of Calibration Kit

- Calibration Board
- 5V dc / 5A Power Adapter
- Mains cable for Power Adapter
- SMA to SMA cable
- 2.5mm jack plug to 2.5mm jack plug cable

### 8.1 Calibration Board

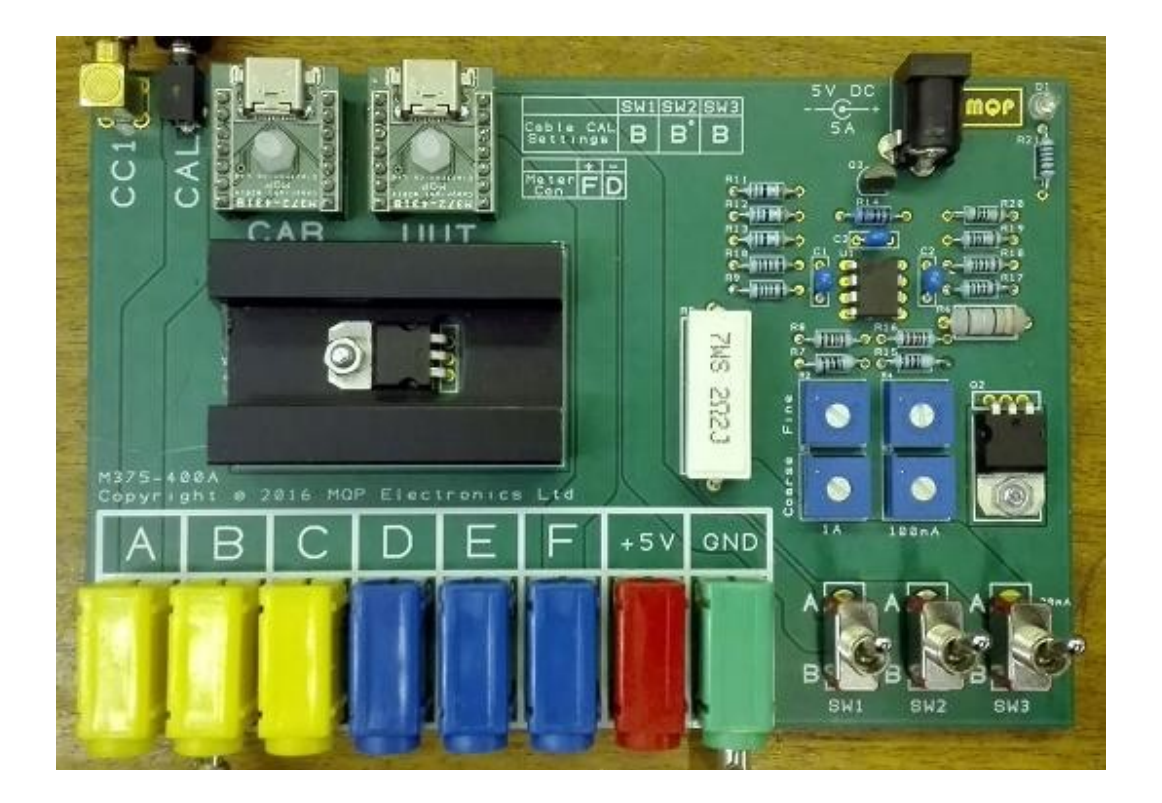

### 8.2 Connection diagram

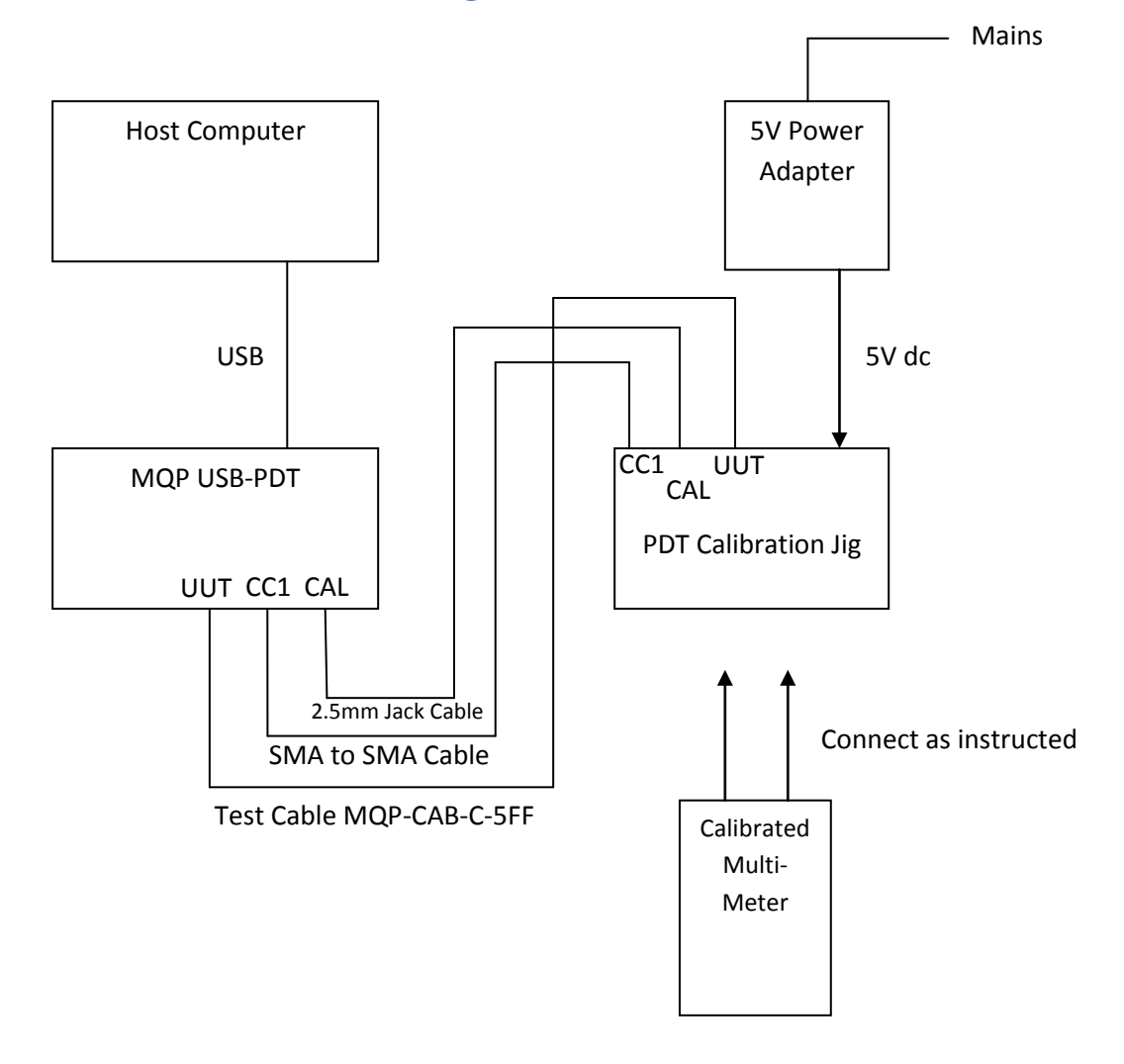

Set up the PDT and Calibration kit as shown above. Then run GraphicUSB on the Host Computer. Select menu... Operations...PD...PDT Calibration.

| USB-PDT User Calibration                                                                                                    |                                                                                                    |
|----------------------------------------------------------------------------------------------------|----------------------------------------------------------------------------------------------------|
| User Calibration requires the PDT Calibration Jig, whit<br>certified calibrated multimeter.<br>The calibration sections may be performed individually<br>recommended.<br>After a calibration session, remember to back up the<br>If you have more than one Plug-in, use 'Calibrate Plug | ch is an optional extra. Using this jig the PDT can be calibrated in the field using a<br>y. It should be remembered though, that following the sections from left to right is<br>calibration data.<br>g-in Only' on all but the first. |
| <ul> <li>Calibrate PDT and Plug-in</li> </ul>                                                                                                    | C Calibrate Plug-in Only                                                                                                    |
| Calibrate Calibrate Calibrate Calibrate Calibrate VBUS Gen Voltage Meas Current Meas Current Sink                                                                                                    | Calibrate Tx/Rx PLUG-IN On;ly Start Backup Start Restore                                                                                                    |
| No data available 0 0 0<br>No data available dd mm yyyy                                                                                                    | No data available 0 0 0 Verbose                                                                                                    |
| Calibrated by: Name of Calibration Operat                                                                                                    | tor Report To File                                                                                                    |
|                                                                                                    |                                                                                                    |
| Continue Abort Calibration Requested reading: 0.000000 C V C mV                                                                                                    | (Exit)                                                                                                    |

Now follow the instructions given in the dialog.

Normally:

- Select Calibrate PDT and Plug-in
- Enter name of person doing the calibration in the 'Calibrated by' box
- The calibration is performed in 5 separate stages, from left to right.
- Follow the instructions carefully

If you are calibarting a second plug-in it is important to only calibrate the plug-in and not the whole PDT unit, so in this case:

- Select Calibrate Plug-in Only
- Follow the instructions carefully

After successful calibration, click 'Start Backup' to save the calibration data to a file.

### 8.3 Calibrating Test Cable

#### Current Set Up

- 1. Connect 10 Amp Calibrated Meter between F & D
- 2. SW1, SW2 & SW3 to B,
- 3. Adjust 1A course & Fine pots for 1.000Amp.
- 4. Disconect Current Meter.

#### **Cable Resistance Calibration**

- 1. Using 1 Amp Calibrated Source (see current set up above)
- 2. Plug in C Cable between CAB & UUT Sockets
- 3. Set all Switches to B (1A through Cable)
- 4. Measure Volts between F & D.

5. The Millivolt Reading = Milli Ohm Resistance Value

Example: Reading = 123mV this equates to a resistance of 123mOhm

The value for PDT Cables will be between 95mR &145mR

(This is based on the equation R=V/I where I= 1 Amp)

#### Warning: Do Not Use an Ohm Meter to Measure Resistance Directly As Damage May Be caused to the Meter by passing 1 Amp through it!

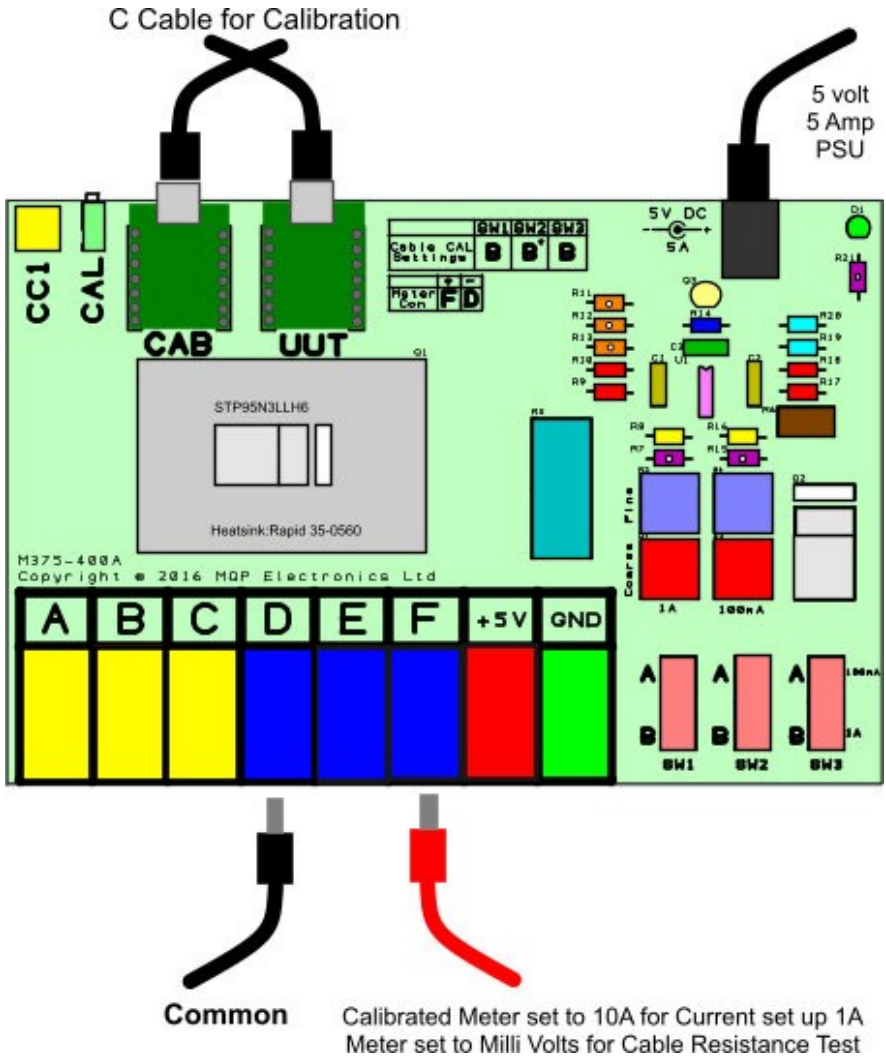